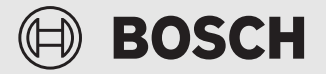

Inbetriebnahme- und Benutzerhandbuch

# **Energiemanager App**

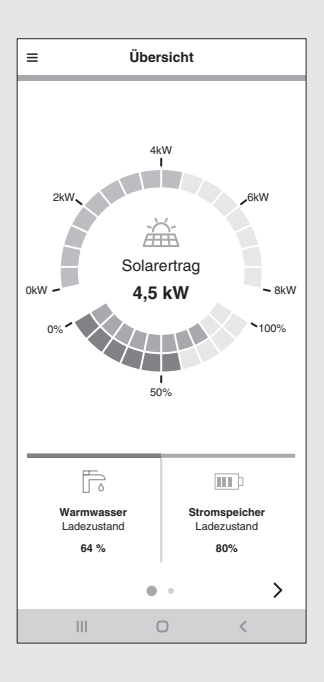

6721832535 (2024/07) DE

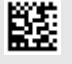

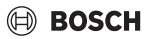

#### Vorwort

Sehr geehrte Kundin, sehr geehrter Kunde,

vielen Dank für den Erwerb der App **Energiemanager**. Mit der App lassen sich Ihre Wärmepumpe, Ihr Photovoltaik-System und optional Ihr Stromspeichersystem in Ihrem Zuhause digital vernetzen. Mit den Informationen von Wechselrichter, Stromzähler und Batteriesystem wird der Betrieb der Wärmepumpe optimiert, sodass Sie weniger Strom aus dem Netz beziehen müssen und mehr eigenen Solarstrom verbrauchen können. Beispielsweise wird Ihre Wärmepumpe bei Bedarf automatisch eingeschaltet, wenn überschüssiger PV-Strom ansonsten in das öffentliche Stromnetz eingespeist werden würde. Dadurch sparen Sie den Bezug von Netzstrom über Ihren Energieversorger zu einem anderen Zeitpunkt ein.

Über die App **Energiemanager** von Bosch haben Sie von zu Hause aus oder unterwegs jederzeit alle Systemkomponenten und die Energieflüsse in Ihrem Haushalt im Blick. Zudem ist Ihre App **Energiemanager** in das System von Bosch Smart Home eingebunden, welches Sie dank der kabellosen Verbindung über Funk ganz einfach selbst mit weiteren Komponenten nachrüsten können.

Die App **Energiemanager** optimiert den Betrieb Ihrer Wärmepumpe nach wirtschaftlichen Kriterien, sodass der Strom für Ihre Wärmepumpe weitestgehend vom Photovoltaik-System bereitgestellt wird. Dazu werden die Betriebszeiten aktiv verschoben. In Abhängigkeit vom Systemzustand (z. B. Soll- und Außentemperaturen) kann es dabei zu einer Steigerung des absoluten Stromverbrauchs der Wärmepumpe kommen. Durch eine zeitgleiche Optimierung des Eigenverbrauchs wird dieser Mehrverbrauch aber mehr als ausgeglichen.

Viel Freude mit Ihrem neuen Produkt wünscht Ihnen Ihr Bosch-Team.

# BOSCH

# Inhaltsverzeichnis

| 1 | Anga  | ben zum Produkt                                                                  | 4  |
|---|-------|----------------------------------------------------------------------------------|----|
|   | 1.1   | Bestimmungsgemäße Verwendung                                                     | 4  |
|   | 1.2   | Systemübersicht                                                                  | 5  |
|   | 1.3   | Liste kompatibler Systemkomponenten $\ldots$                                     | 6  |
| 2 | Inbet | triebnahme                                                                       | 6  |
|   | 2.1   | Vor der Inbetriebnahme                                                           | 6  |
|   | 2.1.1 | L Bosch Smart Home App mit dem Bosch<br>Smart Home Controller verbinden          | 7  |
|   | 2.1.2 | 2 Wärmepumpe mit der HomeCom Easy App<br>anlegen                                 | 7  |
|   | 2.1.3 | BEinstellungen der Wärmepumpe prüfen                                             | 7  |
|   | 2.1.4 | Einstellungen am Fronius Wechselrichter prüfen                                   | 8  |
|   | 2.1.5 | 5 Einstellungen im Fronius Data-/<br>Hybridmanager prüfen                        | 9  |
|   | 2.2   | Energiemanager App mit Bosch Smart Home verbinden                                | 11 |
|   | 2.3   | Energiemanager App mit Wärmepumpe verbinden                                      | 14 |
|   | 2.4   | Einstellungen der Wärmepumpe für Heizen /<br>Kühlen / Warmwasser                 | 14 |
|   | 2.5   | Energiemanager App mit dem Zähler (Smart<br>Meter) verbinden                     | 15 |
|   | 2.5.1 | LEinbindung Smart Meter bei Auswahl<br>"Fronius Wechselrichter"                  | 16 |
|   | 2.5.2 | 2 Einbindung Smart Meter bei Auswahl "Bosch<br>Power Meter"                      | 17 |
|   | 2.6   | Energiemanager mit den Wechselrichtern verbinden                                 | 17 |
|   | 2.6.1 | LEinbinden eines Fronius Wechselrichters                                         | 18 |
|   | 2.6.2 | 2 Einbinden eines Wechselrichters via Bosch<br>Power Sensor PS7000               | 18 |
|   | 2.7   | App Energiemanager mit dem<br>Batteriespeicher verbinden                         | 19 |
|   | 2.7.1 | LEinbinden der Batterie in Verbindung mit<br>einem Fronius Hybrid Wechselrichter | 19 |
|   | 2.7.2 | 2 Integration der Batterie über Bosch Power<br>Sensor PS7000                     | 19 |
|   | 2.8   | Verbindung zwischen Wallbox und<br>Energiemanager                                | 20 |
|   | 2.9   | Einstellungen zu Stromtarif und<br>Einspeisevergütung vornehmen                  | 22 |
|   | 2.10  | Energieüberschuss-Auslöser                                                       | 23 |
|   | 2.11  | Wärmeüberschuss-Auslöser                                                         | 23 |

| 3 | Bedi  | enung                              | 25 |
|---|-------|------------------------------------|----|
|   | 3.1   | Übersicht der Bedienelemente       | 25 |
|   | 3.2   | Energiefluss                       | 26 |
|   | 3.3   | Historische Werte                  | 26 |
|   | 3.3.3 | 1 Energiebilanz                    | 26 |
|   | 3.3.2 | 2 Stromverbrauch                   | 27 |
|   | 3.3.3 | 3 Wärmepumpe                       | 28 |
|   | 3.3.4 | 4 Wallbox-Einstellungen            | 28 |
|   | 3.4   | Erfolge                            | 30 |
|   | 3.5   | Weitere Einstellungen              | 31 |
|   | 3.5.2 | 1 Mehr                             | 31 |
|   | 3.5.2 | 2 Komponenten hinzufügen/entfernen | 32 |
| 4 | Betr  | iebs- und Störungsanzeigen         | 33 |

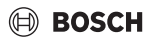

# 1 Angaben zum Produkt

#### 1.1 Bestimmungsgemäße Verwendung

Für die einwandfreie Funktion muss das Produkt entsprechend folgender Bedingung verwendet werden:

 Verwendung nur mit passender Hardware aus der Kompatibilitätsliste (→ Kapitel 1.3, Seite 6).

Jede andere Verwendung ist nicht bestimmungsgemäß, daraus resultierende Schäden sind von der Haftung ausgeschlossen.

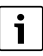

Bei Fremdkomponenten, insbesondere Batterien, ist unbedingt auf die korrekte Betriebsweise gemäß den Herstellerangaben zu achten!

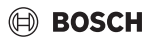

# 1.2 Systemübersicht

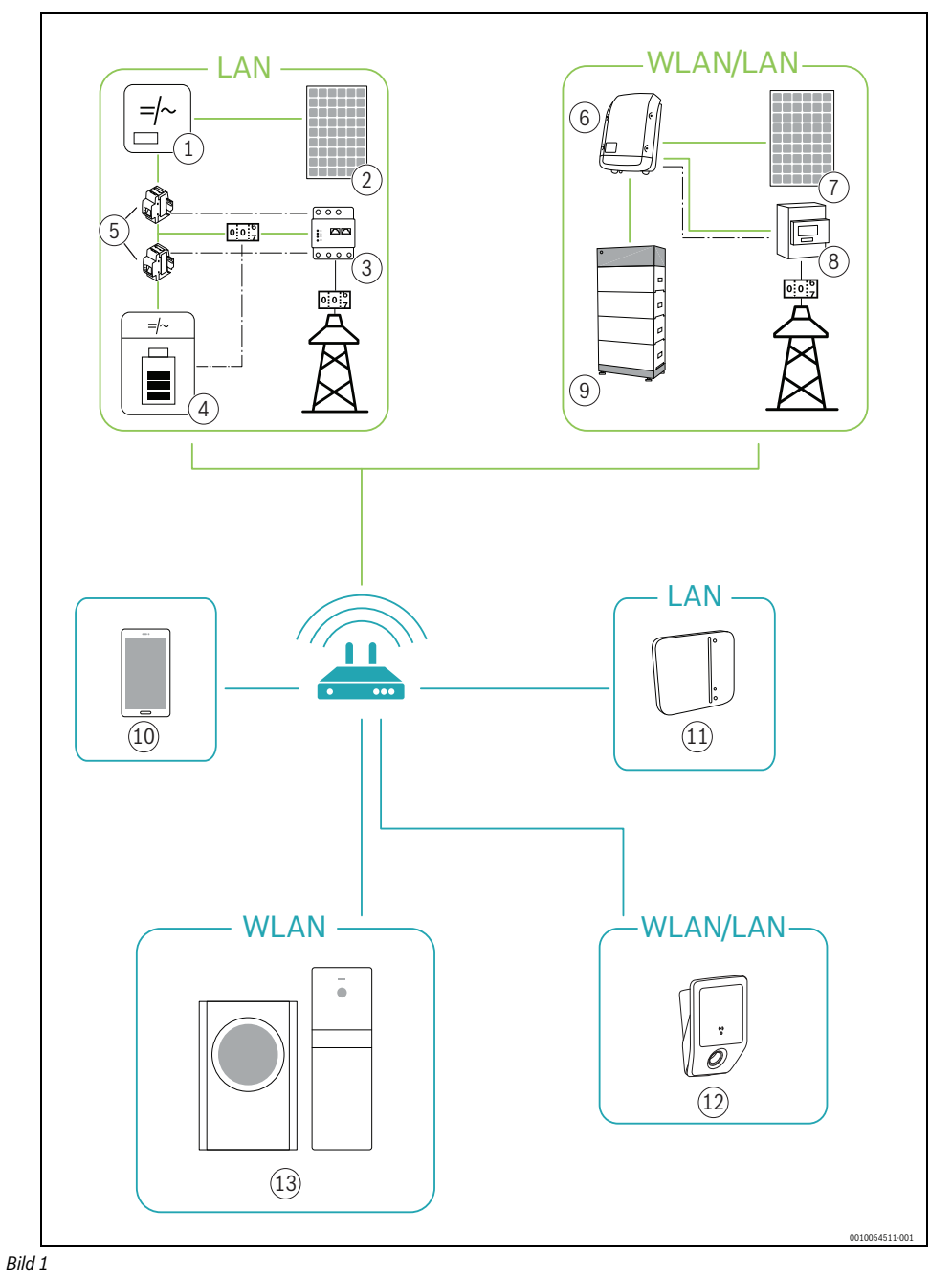

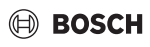

- [1] Wechselrichter
- [2] PV-Modul
- [3] Bosch Power Meter PM7000i
- [4] Stromspeicher
- [5] Bosch Power Sensor PS7000
- [6] Fronius Wechselrichter
- [7] PV-Modul
- [8] Fronius Smart Meter
- [9] Stromspeicher (optional → Kapitel Liste kompatibler Systemkomponenten, Seite 6)
- [10] App Energiemanager
- [11] Bosch Smart Home Controller
- [12] Wallbox
- [13] Wärmepumpe

# 1.3 Liste kompatibler Systemkomponenten

Im Folgenden sind alle mit der App **Energiemanager** kompatiblen Systemkomponenten aufgeführt.

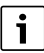

Eine kompatible Wärmepumpe von Bosch ist die Grundvoraussetzung für die Verwendung des Energiemanagers.

Beachten Sie bitte auch die regelmäßig aktualisierte Übersicht auf der **Energiemanager**-Webseite vonBosch.

#### Wärmepumpen

Luft-Wasser-Wärmepumpen

- CS5800i AW/CS6800i AW Anforderungen:
  - Inneneinheit: 7.10.0
  - Außeneinheit: 7.10.0
- CS7000i/CS7001i AW
- CS7400 AW Anforderungen:
  - Inneneinheit: 01.17
  - Außeneinheit: 4.16

#### Sole-Wasser-Wärmepumpen

- CS7800i LW Anforderungen:
  - Inneneinheit: 3.01
  - Außeneinheit: 3.01

# Konnektivität (Gateway)

- K30RF
- MBLAN 2/MBLAN i

### EV-Ladegeräte

- Power Charge 7000i
- Power Charge 7000i S

#### Smart Meter

- Fronius Smart Meter
- Bosch Power Sensor PS7000 + Power Meter PM7000i

#### Wechselrichter

- Fronius Symo
- Fronius Symo Hybrid
- Fronius Symo Gen24 Plus
- Fronius Primo Gen24 Plus

#### Batterie

Es können alle von den Wechselrichterherstellern zugelassenen Stromspeichersysteme verwendet werden.

# 2 Inbetriebnahme

### 2.1 Vor der Inbetriebnahme

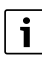

Ein Video zur Inbetriebnahme der App **Energiemanager** finden Sie auf der Produktwebseite zum **Energiemanager** in den Bereichen "Wissen", "Vernetzung" und "Der Energiemanager".

| • |
|---|
| 1 |
| - |

#### Voraussetzungen:

- Sicherstellen, dass eine funktionierende Internetverbindung besteht.
- Sicherstellen, dass eine kompatible Wärmepumpe mit Ihrem Netzwerk verbunden ist.
- Prüfen, ob die Wärmepumpe bereits in die HomeCom Easy App integriert ist. Weitere Einzelheiten zur Verbindung mit der HomeCom Easy App sind in der Bedienungsanleitung für die Wärmepumpe/das Gateway zu finden
- Prüfen, ob ein Freischaltcode für den Energiemanager vorhanden ist.
- ► Um mit der Einrichtung des Systems zu beginnen, Ihren Bosch Smart Home Controller installieren.
- 1. Bosch Smart Home App herunterladen.

### Für Android-Geräte:

- Google Play Store aufrufen.
- ▶ Nach **Bosch Smart Home** suchen (→ 1.3, Seite 6).
- Bosch Smart Home App auswählen.
- AufInstallieren tippen.

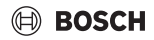

#### Für Apple iOS-Geräte:

- ► App Store öffnen.
- ▶ Nach Bosch Smart Home suchen.
- ▶ Bosch Smart Home App auswählen.
- AufLaden tippen.
- 2. App Energiemanager herunterladen.
- 3. Sicherstellen, dass Netzwerk- und WLAN-Zugang vorhanden sind.
- Bosch Smart Home Controller an das lokale Netzwerk über LAN-Kabel anschließen und sicherstellen, dass das Smartphone mit demselben Netzwerk verbunden ist wie der Bosch Smart Home Controller.
- Bosch Smart Home Controller an die Stromversorgung anschließen.
- Bosch Smart Home Controller installieren
   (→ www.bosch-smarthome.com/installation).

Die LEDs des Bosch Smart Home Controllers zeigen den Status der Initialisierung nach dem Start durch Blinkcodes an:

| Status                  | LED                                                                            |
|-------------------------|--------------------------------------------------------------------------------|
| Start                   | Alle 3 LEDs leuchten für einige Sekunden rot                                   |
| Hochfahren              | Power-LED blinkt weiß. Das Gerät fährt hoch.                                   |
|                         | Power-LED leuchtet weiß. Das Gerät ist hochgefahren.                           |
| Netzwerkverbin-<br>dung | Netzwerk-LED blinkt weiß. Die Netzwerk-<br>verbindung wird gesucht.            |
|                         | Netzwerk-LED leuchtet weiß. Die Netz-<br>werkverbindung ist hergestellt.       |
| Internetverbin-<br>dung | Cloud-LED blinkt weiß. Die Internetver-<br>bindung wird gesucht. <sup>1)</sup> |
|                         | Cloud-LED leuchtet weiß. Die Internet-<br>verbindung ist hergestellt.          |

1) Nach der Initialisierung blinkt die Cloud-LED, wenn Daten über die Tunnelverbindung ausgetauscht werden.

Tab. 1

# i

Wenn der Bosch Smart Home Controller zum ersten Mal mit dem Internet verbunden wird, sucht er automatisch nach Software-Updates. Wenn ein Update erforderlich ist, wird es vom Bosch Smart Home Controller automatisch heruntergeladen und installiert. Dieser Vorgang kann bis zu 30 Minuten in Anspruch nehmen. Erst danach ist die Inbetriebnahme des Bosch Smart Home Controllers möglich.

#### 2.1.1 Bosch Smart Home App mit dem Bosch Smart Home Controller verbinden

- Bosch Smart Home Controller mit der Bosch Smart Home App in Betrieb nehmen. Für die Inbetriebnahme müssen die LEDs an Ihrem Bosch Smart Home Controller durchgehend leuchten.
- Inbetriebnahmeanleitung in der App befolgen. F
  ür die Inbetriebnahme m
  üssen die LEDs an Ihrem Bosch Smart Home Controller durchgehend leuchten.

Weitere Informationen zur Installation finden Sie auf der Bosch Smart Home Webseite: www.bosch-smarthome.com

#### 2.1.2 Wärmepumpe mit der HomeCom Easy App anlegen

- Modul K30RF mit der HomeCom Easy App als Internet-Gateway und Funkmodul zur Fernbedienung und -überwachung des Heiz- oder Lüftungssystems anlegen.
- Bedienungsanleitung f
  ür das ModulK30RF befolgen.

# i

Der Installationsort des K30RF ist vom Wärmeerzeuger abhängig.

Installationsanleitung des Wärmeerzeugers befolgen.

#### 2.1.3 Einstellungen der Wärmepumpe prüfen

Für eine erfolgreiche Inbetriebnahme müssen folgende Voraussetzungen erfüllt sein:

 Die Wärmepumpe ist mit dem lokalen Netzwerk verbunden.

Die Prüfung der Verbindung ist über das Infomenü des Wärmepumpenreglers möglich:

- Im Infomenü des Wärmepumpenreglers zum Untermenü Internet navigieren.
- Im Untermenü Internet pr
  üfen, ob bei den Men

  üpunkten IP-Verbindung und Server-Verbindung ein Ja eingetragen ist.

| Ja    |
|-------|
| Ja    |
| 04.06 |
| >     |
| >     |
|       |

Bild 2 Internetverbindungen am Wärmepumpenregler prüfen

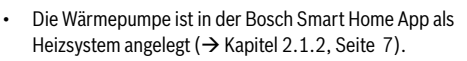

Um das Heizsystem verstärkt mit Photovoltaikstrom zu betreiben, sind entsprechende Einstellungen für das Energiemanagement erforderlich.

Bei den Modellen CS5800i AW/CS6800i AW:

- Im Hauptmenü unter "Warmwasser":
   Um den Betrieb zu starten, die Option Eco auswählen.
- Im Servicemenü unter Systemeinstellungen im Unterme
  - nü Inbetriebnahme:
    - Energiemanager auf eins einstellen.
- Im Servicemenü unter Systemeinstellungen im Untermenü Warmwasser > Temperaturen:
  - Starttemperatur für **Eco** auf **42 °C** einstellen.
  - Stopptemperatur für Eco auf 52 °C einstellen.
  - Energieman. Stopptemperatur auf 60 °C einstellen.
- Im Servicemenü unter Systemeinstellungen im Untermenü Energiemanager:
  - Gewünschte Temperatur beim Heizen auf **2 K** erhöhen.
  - Falls verfügbar, Kühlen nur mit PV-Energie auf Ein einstellen.

Bei den Modellen Bosch Compress 7000i AW (bis ~06/2020):

- ► Im Servicemenü unter Wärmepumpe (Smart Grid)
  - Heizen: Raumtemperatur-Wahlanhebung und Zwangsanhebung in Absprache mit dem Benutzer auf beispielsweise 3 K einstellen.
  - Warmwasser: Wahlanhebung auf **Ja** einstellen.
- Im Servicemenü unter Einstellungen Warmwasser
  - Warmwassertemperatur Komfort: Ein- und Ausschalttemperatur in Absprache mit dem Benutzer auf beispielsweise 48 °C beziehungsweise 60 °C einstellen.
  - Um einen möglichst wirtschaftlichen Betrieb des Heizsystems bei gleichzeitigem Erhalt des Benutzerkomforts zu gewährleisten: Darauf achten, dass die Warmwasser-Solltemperaturen für Eco jeweils unterhalb der Ein- und Ausschalttemperaturen der Betriebsart Komfort liegen.
- ► Im Hauptmenü unter Warmwasser
  - Betriebsart: Immer Warmwasser Eco aktivieren.

Bei den Modellen Bosch Compress CS7000i/CS7001i AW (ab  ${\sim}06/2020)$  und Bosch Compress 7400i AW:

- Im Hauptmenü unter Energiemanager
  - Anhebung Heizen: Raumtemperatur-Wahlanhebung in Absprache mit dem Benutzer auf beispielsweise 3 K einstellen.

- Im Hauptmenü unter Warmwasser
  - Betriebsart: Immer Warmwasser Eco aktivieren.
- ► Im Servicemenü unter Einstellungen Warmwasser
  - WW.betrieb Energiemanager: Ein- und Ausschalttemperatur in Absprache mit dem Benutzer auf beispielsweise 48 °C beziehungsweise 60 °C einstellen.

Beim Modell CS7800i LW:

- Im Servicemenü unter Energiemanager
  - Erh. der Wunschtemperatur: Maximal zulässige Raumtemperaturanhebung in Absprache mit dem Benutzer auf beispielsweise **3 K** einstellen.
- ► Im Servicemenü unter Einstellungen Warmwasser
  - Energieman. Start-/Stopptemp: Ein- und Ausschalttemperatur in Absprache mit dem Benutzer auf beispielsweise 48 °C beziehungsweise 60 °C einstellen.
- ► Im Hauptmenü Betriebsart Warmwasser auf **Eco** einstellen.

# i

Diese Einstellung ist zwingend erforderlich, damit die App **Energiemanager** eine Optimierung der Energiekosten vornehmen kann.

 Auf eine ausreichend große Spreizung der Ausschalttemperaturen zwischen dem Eco- und dem Komfortbetrieb beziehungsweise dem Energiemanager-Modus achten.

# 2.1.4 Einstellungen am Fronius Wechselrichter prüfen

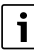

Die folgenden Darstellungen der Wechselrichter-Einstellungen entsprechen denen der Fronius Symo- und Fronius Symo Hybrid-Wechselrichter. Die Darstellungen für die Einstellungen der Fronius Gen24 Plus-Wechselrichter können in der Web-UI davon abweichen. Sämtliche Wechselrichter-Einstellungen finden Sie im Menüpunkt **Modbus**.

Die App **Energiemanager** bezieht die für das Energiemanagement relevante Daten über die Verbindung des Fronius Wechselrichters mit dem **Fronius Smart Meter**.

Es müssen einige wichtige Voraussetzungen für die erfolgreiche Verbindung der App **Energiemanager** mit dem Fronius Wechselrichter erfüllt sein.

Der Wechselrichter muss:

- mit dem lokalen Netzwerk und
- mit dem Fronius Smart Meter über die RS485-Schnittstelle verbunden sein.

Ob der Fronius Wechselrichter mit dem lokalen Netzwerk verbunden ist, kann am einfachsten mit dem kostenfreien Tool **Datalogger Finder** von Fronius überprüft werden.

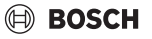

# BOSCH

- Webseite von Fronius aufrufen: https://www.fronius.com/de-de/germany/solar-energy.
- ► In der Download Suche **Datalogger Finder** eingeben.
- Datalogger Finder kostenfrei herunterladen und ausführen.

Der **Datalogger Finder** sucht automatisch nach Fronius Datamanagern, die im lokalen Netzwerk angemeldet sind.

Ob der Zähler korrekt angeschlossen ist, kann am einfachsten über den Fronius Datamanager überprüft werden.

- ► Webportal des Fronius Datamanagers aufrufen (→ Kapitel 2.1.5, Seite 9).
- ► Überprüfen, ob die Übersicht des Fronius Datamanagers der Anzeige in Bild 2.1.5 auf Seite 9 entspricht.

Die Batterie (Anzeige unten rechts) ist optional und kann je nach System entfallen. Wenn der Fronius Smart Meter nicht angeschlossen ist, werden die Energieströme vom Netz und Haushalt in der Systemübersicht des Datamanagers nicht angezeigt.

#### 2.1.5 Einstellungen im Fronius Data-/Hybridmanager prüfen

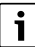

Um den WiFi Access Point für den Fronius Gen24 Plus-**Wechselrichter** zu aktivieren, auf den berührungsempfindlichen Sensor zwischen den beiden LED-Leuchten an der Vorderwand des Wechselrichters drücken (LED rechts blinkt blau).

i

Um den WiFi Access Point für die Fronius Symo- und Fronius Symo Hybrid-**Wechselrichter** zu aktivieren, folgendermaßen vorgehen:

► Auf dem Display des Fronius Wechselrichters auf das Symbol ★ klicken.

Das Menü Einstellungen wird geöffnet.

- WiFi Access Point auswählen.

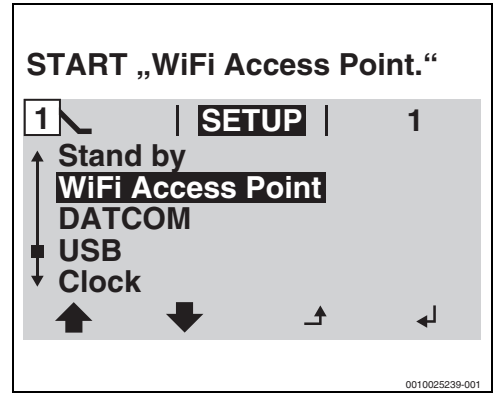

Bild 3 WiFi Access Point aktivieren.

 Computer/Smartphone mit dem WiFi Access Point verbinden.

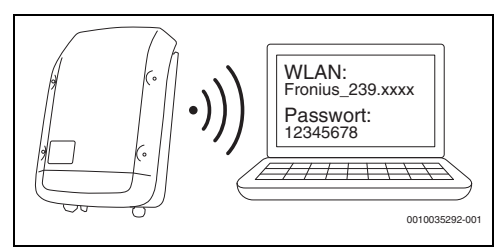

Bild 4 Computer/Smartphone mit dem WiFi Access Point verbinden

Endgerät mit Fronius Symo/Fronius Symo Hybrid/Fronius Gen24 Plus verbinden:

- Im Bereich Netzwerk das WLAN des Fronius Wechselrichters auswählen.
- Passwort 12345678 eingeben, das auf dem Display des Fronius Symo- und Fronius Symo Hybrid-Wechselrichters angezeigt wird.

Das Endgerät stellt eine Verbindung zum Fronius Wechselrichter her.

Bei Fronius Gen24 Plus:

- ► Endgerät mit dem WLAN Fronius\_Pilotxxx verbinden.
- ▶ Passwort 12345678 eingeben.
- 1. Browser öffnen.

i

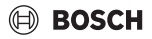

 http://datamanager oder die IP-Adresse
 192.168.250.181 im Browserfenster eingeben. Der Fronius Datamanager wird geöffnet.

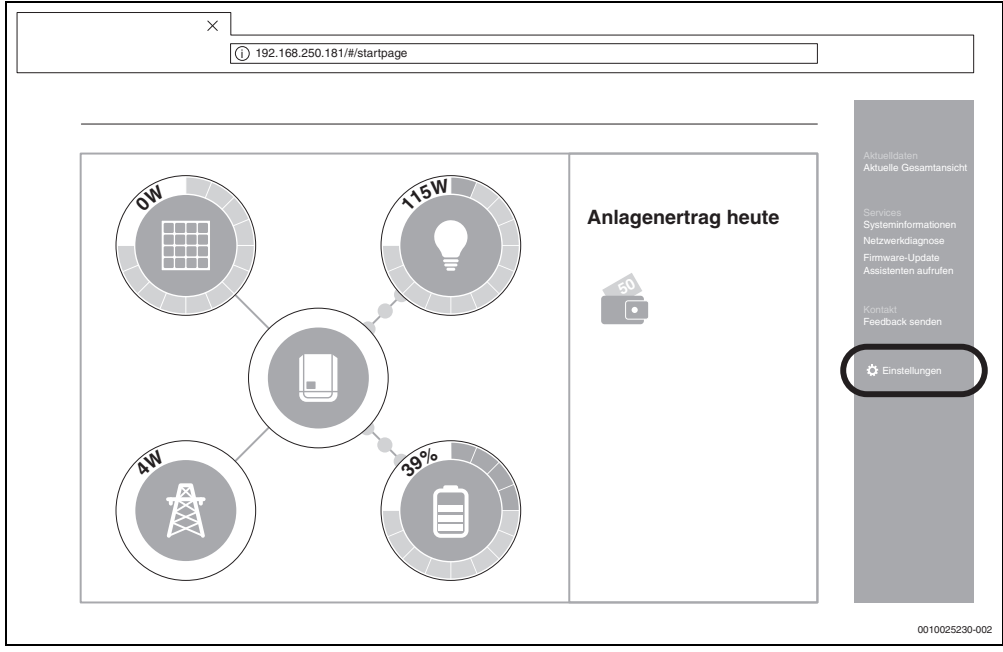

Bild 5 Datamanager (Für die Fronius Gen24 Plus-Wechselrichter kann die Darstellung in der Web-UI abweichen)

 Sicherstellen, dass der Fronius Smart Meter und der Stromspeicher mit dem Fronius Wechselrichter verbunden sind.

i

Die Komponenten sind richtig verbunden, wenn die Übersicht des Fronius Datamanagers der Anzeige in Bild 5 entspricht. Die Batterieanzeige (unten rechts) ist optional und kann je nach System entfallen.

- 4. Im Reiter rechts auf **Einstellungen** klicken ( $\rightarrow$  Bild 5).
- 5. Im Reiter links auf **Modbus** klicken  $\rightarrow$  Bild 6).
  - Bei Fronius Gen24 Plus befinden sich die Modbus-Einstellungen im Reiter Kommunikation (→ Bild 6).

i

Für den Bereich **Modbus** ist das Passwort erforderlich, das bei der Erstinbetriebnahme des Wechselrichters vergeben wurde. Alternativ kann ein Tagespasswort bei der Fronius Service-Hotline beantragt werden. Die Fronius Service-Hotline erreichen Sie unter folgenden Rufnummern:

+49 (6655) 91 694 728 (Deutschland) +43 (7242) 241 5671 (Österreich/Schweiz)

- Sicherstellen, dass im Bereich Modbus folgende Einstellungen vorgenommen wurden (→ Bild 6):
  - Datenausgabe über Modbus ist auf tcp eingestellt.
  - Modbus Port ist auf 502 eingestellt.
  - Sunspec Model Type ist auf float eingestellt.
  - Demo Modus ist auf deaktiviert eingestellt.
  - Wechselrichter Steuerung über Modbus ist auf deaktiviert eingestellt.

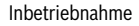

# 🖲 BOSCH

- Bei den Fronius Gen24 Plus-Wechselrichtern müssen zusätzlich folgende Einstellungen vorgenommen werden:
  - Slave als Modbus TCP ist auf aktiviert eingestellt.
  - Wichtig: Zähleradresse ist auf 240 eingestellt.

| Modbus-Datenausgabe                                                                        |                |
|--------------------------------------------------------------------------------------------|----------------|
| Modbus RTU-Schnittstelle 0                                                                 |                |
| Master O Slave O Deaktiviert                                                               |                |
| Hinweis Die Schnittstelle wird für die Kommunikation mit dem Fronius Smart Meter verwendet |                |
| Modbus RTU-Schnittstelle 1<br>Master O Slave O Deakliviert                                 |                |
| Slave als Modbus TCP                                                                       |                |
| Modbus-Port* SunSpec Model Type*                                                           |                |
| Zähleradresse*<br>(240)                                                                    |                |
| Wechselrichter-Steuerung über Modbus                                                       |                |
|                                                                                            | 0010043493-001 |

Bild 6 Modbus-Einstellungen auf der Fronius Gen24 Plus-Weboberfläche

- 9. Browserfenster schließen.
- 2.2 Energiemanager App mit Bosch Smart Home verbinden

# i

Bevor Sie die App **Energiemanager** zu Ihrem Bosch Smart Home hinzufügen können, müssen Sie Ihre Wärmepumpe als Heizsystem anlegen ( $\rightarrow$  Kapitel 2.1.2, Seite 7).

- 1. Bosch Smart Home App öffnen.
- 2. Menü  $\equiv$  öffnen und zum Untermenü **Mehr** navigieren.
- Im Bereich "Partner" Energiemanager aus der Liste auswählen (→ Bild 7).
- Im Menü Energiemanager den Menüpunkt Energiemanager von Bosch auswählen (→ Bild 8).

| < Mehr                                | Partner                                       |                              |
|---------------------------------------|-----------------------------------------------|------------------------------|
| Erweitern Sie<br>mit den <u>Lösur</u> | lhr Bosch Smart I<br><b>1gen unserer Pa</b> l | Home Syster<br>r <b>tner</b> |
| EXTERNE PA                            | RTNER                                         |                              |
| Amazon Alex                           | a                                             | <b>* &gt;</b>                |
| Apple Home                            | Kit                                           | <b>** &gt;</b>               |
| Google Home                           | Ð                                             | <b>* &gt;</b>                |
| BOSCH-GRU                             | IPPE                                          |                              |
| Bosch Kame                            | ras                                           | <b>* &gt;</b>                |
| Energieman                            | ager                                          | <b>.</b> >                   |
| Home Conne                            | ect                                           | <b>* &gt;</b>                |
| BOSCH SMA                             | RT HOME CLOU                                  | D                            |
| Smart Home                            | Cloud                                         | <b>iii &gt;</b>              |
|                                       |                                               |                              |

Bild 7 Menü Energiemanager auswählen

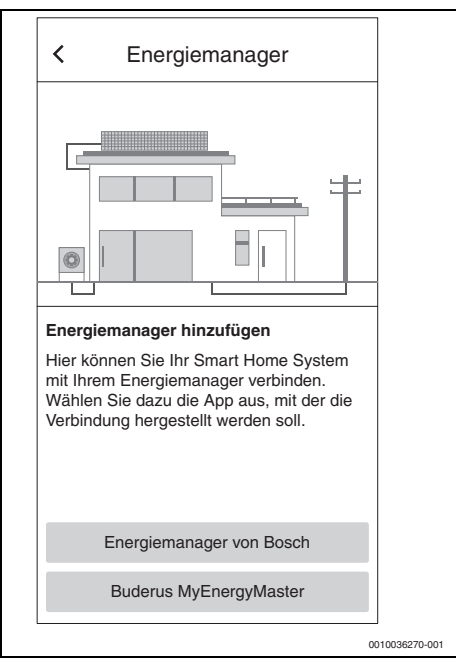

Bild 8 Energiemanager von Bosch auswählen

Die App **Energiemanager** wird automatisch geöffnet. Falls die App noch nicht installiert wurde, erfolgt eine Aufforderung hierzu und der App Store/Google Play Store wird geöffnet.

- 5. Informationen auf den ersten beiden Intro-Bildschirmen der App **Energiemanager** aufmerksam durchlesen.
- 6. Auf Weiter tippen.
- Auf dem dritten Intro-Bildschirm Inbetriebnahme starten auswählen (→ Bild 9).

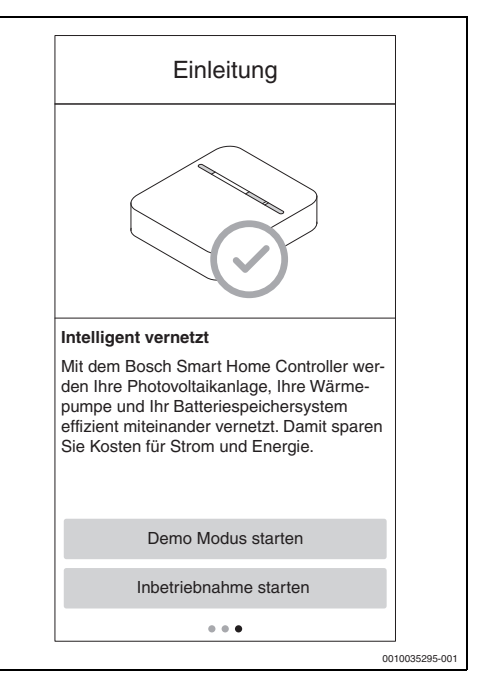

Bild 9 Inbetriebnahme starten auswählen

i

Die App verfügt über einen Demo-Modus, der Sie durch die komplette Inbetriebnahme aller Komponenten des **Energiemanagers** führt und im Anschluss den Hauptbildschirm der App selbst anzeigt.

► Auf dem dritten Intro-Bildschirm Demo Modus starten auswählen (→ Bild 9).

# BOSCH

8. QR-Code auf der Rückseite des Bosch Smart Home Controllers scannen.

| Image: Angle of the second second | × Anme                                                                                                    | ldung                                                                                                    |
|----------------------------------------------------------------------------------------------------|----------------------------------------------------------------------------------------------------|----------------------------------------------------------------------------------------------------|
| Integration<br>Beginnen Sie die Einrichtung damit, sich mit<br>Ihrem Smart Home Controller zu verbinden.<br>Scannen Sie bitte dazu den QR-Code Ihres<br>Controllers. Alternativ können Sie die Ein-<br>richtung auch durch eine manuelle Eingabe<br>der Informationen durchführen.                                                                                                    | *                                                                                                    | ***                                                                                                    |
| Manuell Scannen                                                                                                    | Integration<br>Beginnen Sie die Einri<br>Ihrem Smart Home Co<br>Scannen Sie bitte daz<br>Controllers. Alternativ<br>richtung auch durch ei<br>der Informationen durch | chtung damit, sich mit<br>ontroller zu verbinden.<br>u den QR-Code Ihres<br>können Sie die Ein-<br>ne manuelle Eingabe<br>chführen. |
|                                                                                                    | Manuell                                                                                                    | Scannen                                                                                                    |

Bild 10 QR-Code auf dem Bosch Smart Home Controller scannen

Wenn sich der QR-Code nicht scannen lässt:

 MAC- und IP-Adresse manuell eingeben, um den Verbindungsvorgang abzuschließen. Die hierfür benötigten Informationen befinden sich auf der Rückseite des Bosch Smart Home Controllers. 9. Auf Weiter tippen.

Die App **Energiemanager** ist mit dem Bosch Smart Home Controller verbunden.

Der **Energiemanager** kann nun über die Schaltfläche + auf dem Startbildschirm als **Favoriten-Kachel** hinzugefügt werden.

| Favourites                               |                |
|------------------------------------------|----------------|
| Energy flow<br>Grid Supply               |                |
| Ð                                        |                |
| Favourites Rooms Scenarios Services More |                |
|                                          | 0010054825-001 |

#### Bild 11 Favoriten

Die Kachel zeigt den Energiefluss im Haushalt an.

- Überschuss wird angezeigt, wenn der erzeugte PV-Strom in das Netz eingespeist wird.
- Netzbezug wird angezeigt, wenn Strom aus dem Netz bezogen wird.
- Energiemanager mit dem Freischaltcode aktivieren. Für die App Energiemanager ist ein Freischaltcode erforderlich, den Sie bei der Inbetriebnahme eingeben müssen (→ Bild 12). Den Freischaltcode erhalten Sie von Ihrem Installateur oder direkt von Bosch. Alternativ können Sie ihn im Webshop auf der Webseite von Bosch Smart Home erwerben.

Wenn Sie zum Zeitpunkt der Inbetriebnahme über keinen Freischaltcode verfügen, können Sie die Heizungsanlage in der Testphase in Betreib nehmen. Nach der Inbetriebnahme haben Sie 30 Tage Zeit, den Freischaltcode einzugeben. <

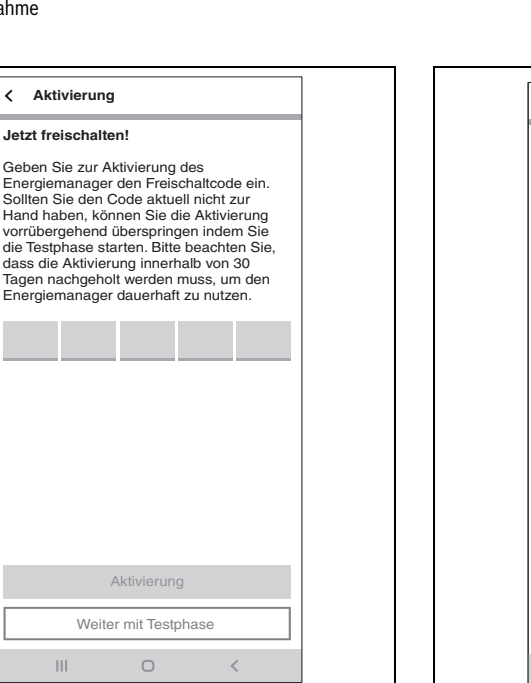

Bild 12 Freischaltcode eingeben

#### 2.3 **Energiemanager App mit Wärmepumpe** verbinden

1. Informationen auf den folgenden Screens aufmerksam durchlesen.

i

Die Informationen und Einstellungen auf diesen Screens sind wichtig für die korrekte Funktionsweise der App Energiemanager!

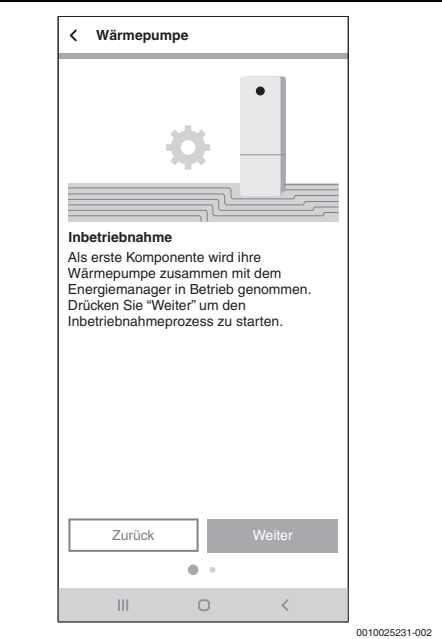

BOSCH

Bild 13 Informationen aufmerksam durchlesen

- 2. Bei jedem Infoscreen auf Weiter tippen. Die App Energiemanager sucht automatisch nach der Wärmepumpe und bindet sie ein.
- 3. Auf Weiter tippen. Die Wärmepumpe ist mit der App Energiemanager verbunden.

#### 2.4 Einstellungen der Wärmepumpe für Heizen / Kühlen / Warmwasser

i

Diese Funktion ist in der Energiemanager App nur für die Wär-mepumpen der Modellreihen Bosch Compress 7000i AW/Bosch Compress 7400i AW mit integriertem Gateway oder MB LAN2 verfügbar. Bei anderen Modellreihen können die Einstellungen gemäß Kapitel 2.1.3, Seite 7 im Wärmepumpenregler vorgenommen werden.

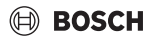

#### Einstellungen für den Heizbetrieb:

Um PV-Strom in Form von Wärme zu speichern, kann die Wärmepumpe bei Überschuss den Raum-Sollwert erhöhen und muss so nachts weniger heizen.

Hier kann festleget werden, wie viel Freiheit der **Energiemanager** haben soll. Je höher das ausgewählte Niveau ist, desto höher ist die akzeptierte Temperaturüberhöhung und desto mehr Energie kann gespeichert werden.

#### Einstellungen für den Kühlbetrieb:

Die Wärmepumpe kann in den Sommermonaten für die aktive Kühlung der Gebäudes genutzt werden. Die Kühlfunktion muss am Wärmepumpenregler aktiviert werden. Anschließend kann über die App **Energiemanager** eingestellt werden, dass die Kühlung nur mit dem überschüssigen Strom der PV-Anlage betrieben wird. Hierzu den Schieberegler nach rechts bewegen.

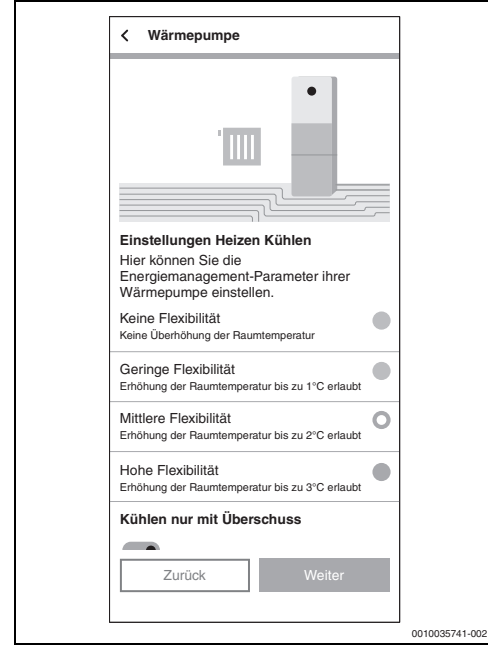

Bild 14 Einstellung für die Funktion Heizen/Kühlen mit überschüssigem PV-Strom

#### Einstellungen für die Warmwasserbereitung:

Um PV-Strom in Form von Wärme zu speichern, kann die Wärmepumpe bei Überschuss den Warmwasserspeicher weiter aufheizen. Hier kann festlegt werden, wie viel Freiheit der **Energiemanager** haben soll. Je höher das ausgewählte Niveau ist, desto niedriger wird der Sollwert für den regulären Trinkwasser-Modus gesetzt. Bei PV-Überschuss wird Trinkwasser immer auf Maximaltemperatur erhitzt (ca. 60 °C). Sollte dieser Wert zu hoch sein, kann er im Servicemenü unter **Einstellungen Warmwasser > WW.betrieb EnergiemanagerWW.betrieb Energiemanager** verändert werden.

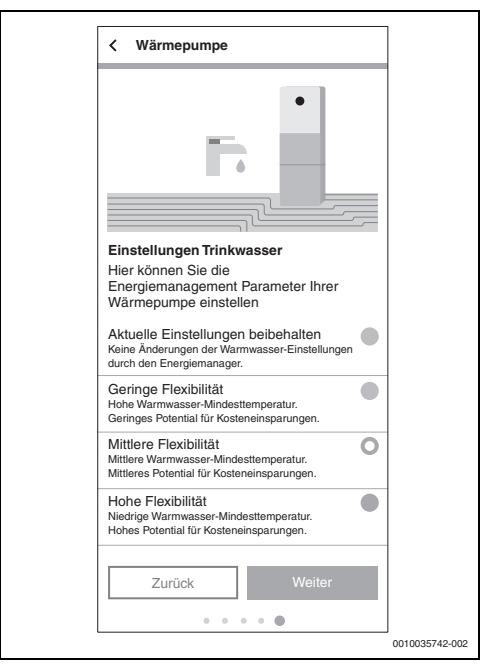

Bild 15 Einstellung der minimalen und maximalen Warmwassertemperatur

#### 2.5 Energiemanager App mit dem Zähler (Smart Meter) verbinden

Der Smart Meter erfasst die Lastkurve des Haushalts, registriert, ob überschüssiger PV-Strom in das öffentliche Netz eingespeist wird oder Netzstrom bezogen wird und leitet diese Informationen über den Wechselrichter an die App **Energiemanager** weiter.

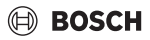

- 1. Informationen auf dem Introscreen aufmerksam durchlesen.
- Auf Weiter tippen.
   Die Geräteauswahl erscheint.

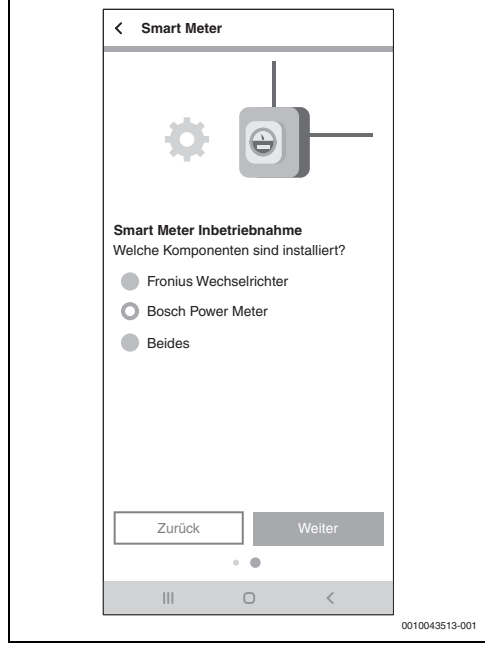

Bild 16 Auswahl der Geräte

- 3. Auswählen, welche Komponenten vorhanden sind:
  - Fronius Wechselrichter: Auswählen, wenn nur ein oder mehrere Wechselrichter von Fronius mit einem zugehörigen Fronius Smart Meter eingebunden werden sollen.
  - Bosch Power Meter: Auswählen, wenn die Erfassung der Wechselrichter ausschließlich über einen Bosch Power Meter PM7000i und Bosch Power Sensor PS7000 erfolgt.
  - Beides: Auswählen, wenn neben dem Bosch Power Meter PM7000i noch Fronius Wechselrichter direkt angebunden werden soll.

Die App **Energiemanager** sucht automatisch nach dem verfügbaren Smart Meter und verbindet sich mit ihm.

4. Auf Weiter tippen.

#### 2.5.1 Einbindung Smart Meter bei Auswahl "Fronius Wechselrichter"

1. Informationen auf dem Introscreen aufmerksam durchlesen.

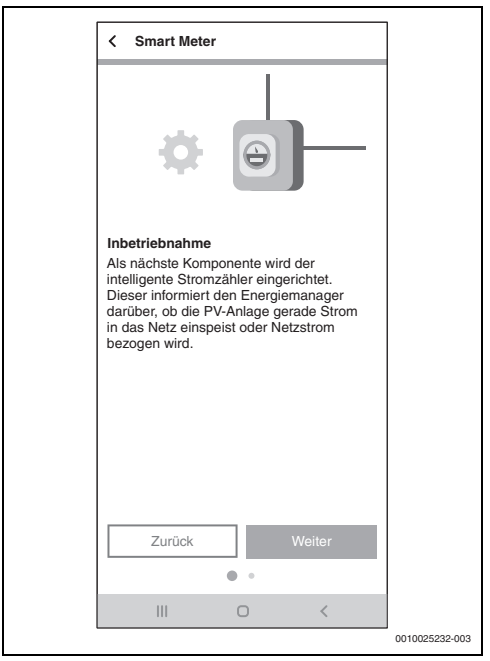

Bild 17 Informationen aufmerksam durchlesen

#### 2. Auf Weiter tippen.

Die App **Energiemanager** sucht automatisch nach einem Wechselrichter mit angeschlossenem Fronius Smart Meter.

i

Alternativ kann eine Aufforderung erfolgen, den Wechselrichter manuell über dessen IP-Adresse hinzuzufügen.

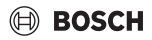

#### 2.5.2 Einbindung Smart Meter bei Auswahl "Bosch Power Meter"

- 1. Informationen auf dem Introscreen aufmerksam durchlesen.
- 2. Auf Weiter tippen.
- Um das Bosch Power Meter PM7000i zu finden, beigelegten QR-Code scannen oder Seriennummer manuell eingeben.

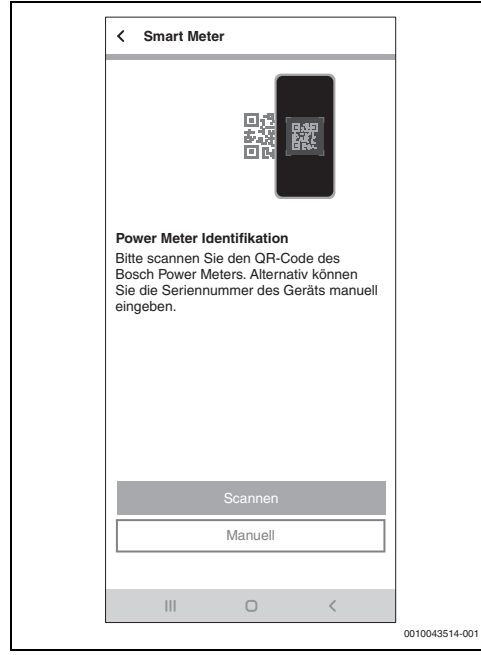

Bild 18 Bosch Power Meter Identifikation

Das Gerät wird im Netzwerk gesucht.

- 4. Gerät mit der App Energiemanager verbinden.
  - Um das Bosch Power Meter PM7000i in den Pairing-Modus zu versetzen (Sicherheitsnachweis): Anweisungen in der App folgen und bestätigen.

| < Smart Meter                                                                                                    |                |
|----------------------------------------------------------------------------------------------------|----------------|
|                                                                                                    |                |
| Bosch Power Meter verbinden<br>Um das Bosch Power Meter verbinden zu<br>können, müssen Sie am Gerät den<br>Palring-Modus aktivieren. Drücken Sie<br>hierzu bitte den Reset-Knopf am Bosch<br>Power Meter nach dem folgenden Muster:<br>1x ca. 1s + 1x <0.5s in kurzer Folge. |                |
| Zurück Weiter                                                                                                    |                |
| III O <                                                                                                    | 0010042515-001 |

Bild 19 Pairing-Modus

5. Auf **Weiter** tippen. Das Gerät wird verbunden.

# 2.6 Energiemanager mit den Wechselrichtern verbinden

Mit der App **Energiemanager** können bis zu 3 Wechselrichter in einem System verbunden sein.

 Die Informationen auf den ersten beiden Screens aufmerksam durchlesen (→ Bild 20).

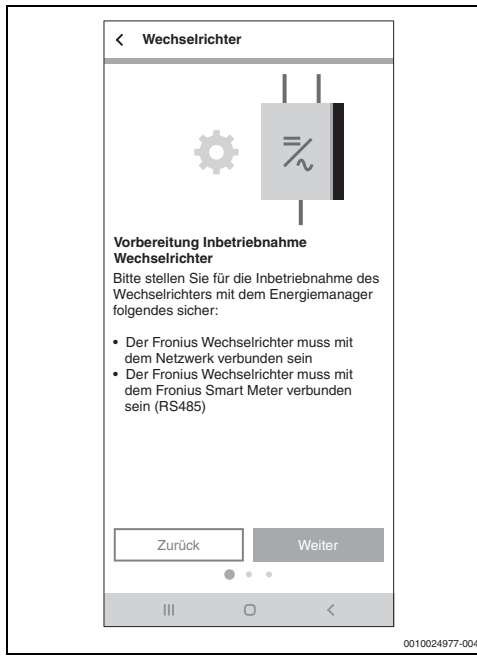

Bild 20 Wechselrichter verbinden

- 2. Auf Weiter tippen.
- Bei Bedarf einen weiteren Wechselrichter durch Tippen auf 
   hinzufügen.

#### 2.6.1 Einbinden eines Fronius Wechselrichters

1. Auf Weiter tippen.

Die App **Energiemanager** sucht automatisch nach Wechselrichtern, die sich in der Nähe befinden.

Wenn der richtige Wechselrichter gefunden wurde:

2. Auf Ja tippen.

Der Wechselrichter wird mit der App **Energiemanager** verbunden.

#### -oder-

Wenn der richtige Wechselrichter nicht gefunden wurde:

3. Auf Nein tippen.

Der **Energiemanager** sucht automatisch nach dem nächsten Wechselrichter.

| ٠ |  |
|---|--|
| Т |  |
|   |  |

Alternativ kann eine Aufforderung erfolgen, den Wechselrichter manuell über dessen IP-Adresse hinzuzufügen.

#### 2.6.2 Einbinden eines Wechselrichters via Bosch Power Sensor PS7000

- 1. Auf Weiter tippen.
- 2. Beigelegten QR-Code des Bosch Power Sensors PS7000 scannen.

#### -oder-

3. Seriennummer manuell eingeben.

| K Wechselrichter                                                                                                    |                |
|----------------------------------------------------------------------------------------------------|----------------|
|                                                                                                    |                |
| Wechselrichter Identifikation<br>Bitte scannen Sie den OR-Code eines<br>Bosch Power Sensors, der mit einem<br>Wechselrichter verbunden ist. Alternativ<br>können Sie die Seriennummer des Geräts<br>manuell eingeben. |                |
|                                                                                                    |                |
|                                                                                                    |                |
| Scannen                                                                                                    |                |
| Manuell                                                                                                    |                |
|                                                                                                    |                |
| III O <                                                                                                    |                |
|                                                                                                    | 0010043516-001 |

Bild 21 Wechselrichter Identifikation

Das Gerät wird gesucht.

4. Name des Geräts für die Anzeige in der App festlegen.

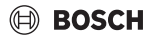

#### 2.7 App Energiemanager mit dem Batteriespeicher verbinden

Wenn die PV-Anlage keinen Batteriespeicher hat:

- ► Auf Nein tippen.
- Auf Weiter tippen.
- Restliches Kapitel überspringen und mit Kapitel 2.9, Seite 22 fortfahren.

#### -oder-

Wenn die PV-Anlage einen Batteriespeicher hat:

- ► Auf Ja tippen.
- ► Auf Weiter tippen.

| < Batteriesystem                                                                                                    |                 |
|----------------------------------------------------------------------------------------------------|-----------------|
| *                                                                                                    |                 |
| Inbetriebnahme                                                                                                    |                 |
| Haben Sie ein Batteriesystem? Dieses<br>speichert zusätzlich überschüssigen<br>Photovoltaikstrom, erhöht somit ihren<br>Eigenverbrauch deutlich und macht Sie<br>nebenbei noch unabhängiger. |                 |
| O Ja                                                                                                    |                 |
| Nein                                                                                                    |                 |
|                                                                                                    |                 |
|                                                                                                    |                 |
|                                                                                                    |                 |
| Zurück Weiter                                                                                                    |                 |
| • •                                                                                                    |                 |
| III O <                                                                                                    |                 |
|                                                                                                    | . 0010024978-00 |

Bild 22 Batteriespeicher bestätigen/ablehnen

#### 2.7.1 Einbinden der Batterie in Verbindung mit einem Fronius Hybrid Wechselrichter

- 1. Informationen auf dem Screen aufmerksam durchlesen.
- 2. Auf Weiter tippen.

Die App **Energiemanager** sucht automatisch nach dem Batteriespeicher und verbindet sich mit ihm.

Der Batteriespeicher ist mit der App **Energiemanager** verbunden.

Alle Komponenten sind nun mit der App **Energiemanager** verbunden.

#### 2.7.2 Integration der Batterie über Bosch Power Sensor PS7000

- 1. Auf Weiter tippen.
- Beiliegenden QR-Code des Bosch Power Sensor PS7000 scannen.

#### -oder-

3. Seriennummer manuell eingeben.

| K Batteriesystem                                            |                |
|-------------------------------------------------------------|----------------|
|                                                             |                |
| Stromspeicher Identifikation                                |                |
| Bitte scannen Sie den QR-Code eines                         |                |
| Stromspeicher verbunden ist. Alternativ                     |                |
| können Sie die Seriennummer des Geräts<br>manuell eingeben. |                |
|                                                             |                |
|                                                             |                |
|                                                             |                |
|                                                             |                |
|                                                             |                |
| Seennon                                                     |                |
| Scalmen                                                     |                |
| Manuell                                                     |                |
|                                                             |                |
|                                                             |                |
|                                                             | 0010043517-001 |
|                                                             |                |

Bild 23 Stromspeicher-Identifikation

Es wird nach dem Gerät gesucht.

4. Name des Geräts für die Anzeige in der App festlegen.

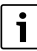

Bei einem Hybrid-Wechselrichter sicherstellen, dass die Batterie auf "nein" eingestellt ist. Wird dieser Schritt nicht beachtet, wird die Batterie als Teil des Wechselrichters betrachtet und nicht einzeln angezeigt.

### 2.8 Verbindung zwischen Wallbox und Energiemanager

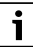

Das System unterstützt nur eine einzige Wallbox. Wenn mehrere Wallboxen vorhanden sind, sicherstellen, dass sich nur eine Wallbox im Pairing-Modus befindet.

# i

Vor der Einrichtung der Wallbox über eine WLAN-Verbindung Folgendes beachten:

- Anweisungen in der Bedienungsanleitung f
  ür die Wallbox befolgen.
- Die WLAN-Signalstärke ist für eine Internetverbindung geeignet. Bei einer geringen WLAN-Signalstärke die Verwendung eines WLAN-Repeaters in Betracht ziehen.
- Nachdem die Wallbox in der HomeCom Easy App registriert wurde, können die Anweisungen für den Energiemanager befolgt werden.

i

Vor der Einrichtung der Wallbox über eine LAN-Verbindung Folgendes beachten:

- Anweisungen in der Bedienungsanleitung f
  ür die Wallbox befolgen.
- Die Wallbox kann direkt mit der Energiemanager App verbunden werden. Die auf den Bildschirmen in der App angezeigten Anweisungen befolgen.

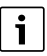

Wenn die Wallbox nach der Ersteinrichtungsphase in das System eingebunden wird, folgende Schritte beachten:

- Übersicht "Komponenten" öffnen
- Option "Komponente hinzufügen" auswählen
- Option "Wallbox" auswählen
- "Elektrofahrzeug" in der Liste auswählen
- Schaltfläche "Weiter" wählen

#### Wallbox-Einrichtung

Anweisungen auf dem Bildschirm befolgen

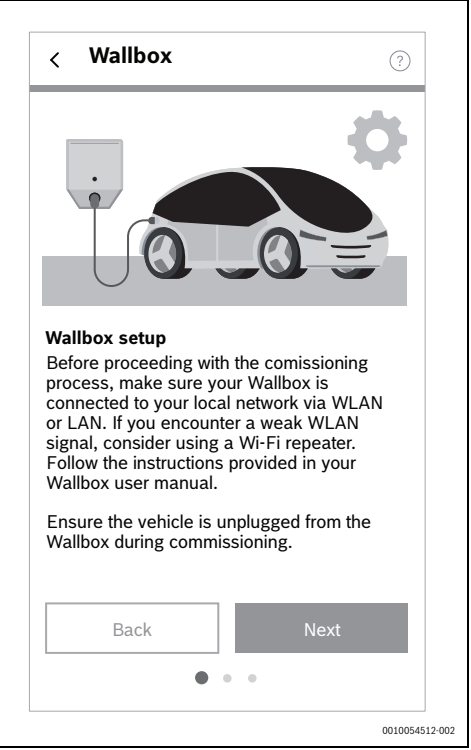

Bild 24

Abschließend die Schaltfläche "Weiter" wählen

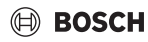

#### Wallbox-Pairing

Anweisungen auf dem Bildschirm befolgen

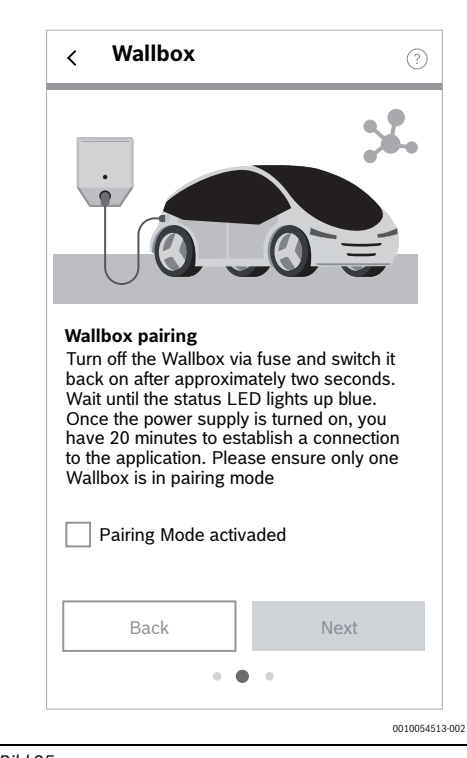

 Warten, bis das System die ausgewählte Wallbox gefunden hat

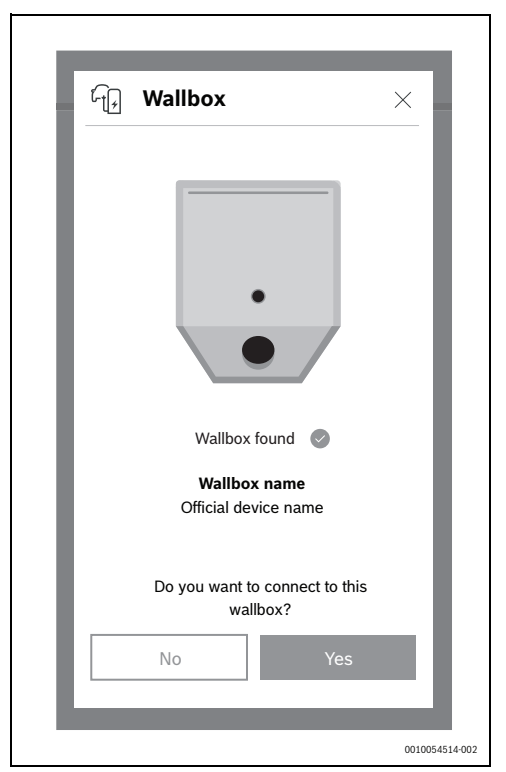

Bild 26

- Bild 25
- ► Abschließend die Schaltfläche "Weiter" wählen

#### Inbetriebnahme

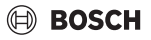

 Prüfen, ob es sich bei der gefundenen Wallbox um die richtige Wallbox handelt. Durch Auswahl der Schaltfläche "Weiter" wird die Wallbox dem System hinzugefügt

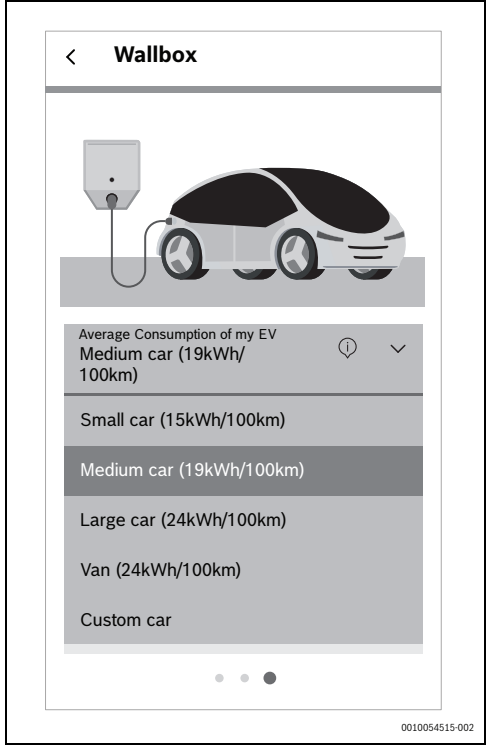

#### Bild 27

- Im Dropdown-Menü einen passenden Durchschnittsverbrauch für die ausgewählte Wallbox auswählen
- Schaltfläche "Übernehmen" wählen
- Schaltfläche "Speichern und Weiter" wählen
- Zum Abschluss des Vorgangs die Schaltfläche "Gehe zum Dashboard" wählen

### 2.9 Einstellungen zu Stromtarif und Einspeisevergütung vornehmen

Mit den Angaben zum Stromtarif und der Einspeisevergütung berechnet die App **Energiemanager** die Einsparungen durch die Eigennutzung von PV-Strom und die Unabhängigkeit vom Energieversorger. Diese Informationen werden auf dem Bildschirm **Energiebilanz** in der App **Energiemanager** detailliert aufgezeigt.

- 1. Informationen auf dem Screen aufmerksam durchlesen.
- 2. Auf Weiter tippen.
- 3. Einspeisevergütung und Strompreis eingeben.
- 4. Gültigkeitsdatum des Tarifs eingeben.

| < Einstellung                                                                                       | en                                                                                                |                                        |                |
|----------------------------------------------------------------------------------------------------|---------------------------------------------------------------------------------------------------|----------------------------------------|----------------|
| Energiekosten                                                                                       |                                                                                                   |                                        |                |
| Bitte geben Sie r<br>Stromvertrags ur<br>die Einspeisever<br>Felder ein. Mit de<br>Kostenbilanz ber | nun die Einzelheite<br>nd die Information<br>gütung in die folge<br>en Daten wird dan<br>rechnet. | en Ihres<br>i über<br>enden<br>in Ihre |                |
| Einspeisever-<br>gütung                                                                             | 0,08                                                                                              | /kWh                                   |                |
| Strompreis                                                                                          | 0,3                                                                                               | /kWh                                   |                |
| Tarif gültig seit                                                                                   | 10.08.2021                                                                                        |                                        |                |
|                                                                                                    |                                                                                                   |                                        |                |
|                                                                                                    |                                                                                                   |                                        |                |
|                                                                                                    |                                                                                                   |                                        |                |
|                                                                                                    | Aktivierung                                                                                       |                                        |                |
| Weite                                                                                               | er mit Testphase                                                                                  |                                        |                |
| Ш                                                                                                   | 0                                                                                                 | <                                      |                |
|                                                                                                    |                                                                                                   |                                        | 0010025400-003 |

Bild 28 Angaben zum Stromtarif und der Einspeisevergütung eingeben (die oben stehenden Werte dienen lediglich als Beispiel)

i

Diese Einstellungen können in der App **Energiemanager** im Menü **Mehr** jederzeit später bearbeitet werden (z. B. bei Wechsel des Stromtarifs).

5. Auf Weiter tippen.

Die App leitet weiter zu den Einstellungen des Energieüberschuss-Auslösers ( $\rightarrow$  Kapitel 2.10).

# BOSCH

# 2.10 Energieüberschuss-Auslöser

Über die Funktion **Energieüberschuss-Auslöser** kann eine zusätzliche Schaltschwelle eingestellt werden, ab der eine bestimmte Aktion ausgeführt werden soll. Dazu wird in das entsprechende Eingabefenster ein Wert in [W] eingetragen.

Überschreitet der PV-Überschuss den eingestellten Schwellwert, wird die damit verknüpfte Aktion ausgeführt.

Aktionen können über die Bosch Smart Home App im Menü **Automationen** verknüpft werden, beispielsweise durch Anwendung einer Wenn-Dann-Regel.

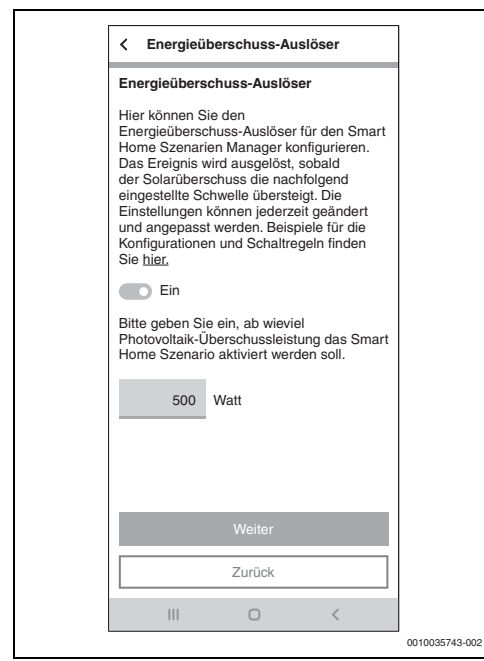

Bild 29 Funktion Energieüberschuss-Auslöser

#### Beispiel für eine Verknüpfung mit der Wenn-Dann-Regel:

"Wenn Energieüberschuss-Auslöser vorhanden sind (eingestellter Schwellwert erreicht), dann Zwischenstecker ein"

In diesem Fall wird beim Erreichen des eingestellten Schwellwerts ein Smart Home-Zwischenstecker für einen zusätzlichen elektrischen Verbraucher aktiviert.

| • |  |
|---|--|
|   |  |
|   |  |
|   |  |

Die Einstellungen wirken sich nur auf die Bosch Smart Home App aus und haben keinen Einfluss auf die Wärmepumpe, da diese unabhängig davon moduliert wird.

| i |
|---|
|   |

Vorsicht: Die elektrische Last des zusätzlichen Verbrauchers darf nicht größer sein als die des eingestellten Schwellwerts. Hat der zusätzliche Verbraucher eine zu große elektrische Last, wird Netzstrom benötigt und es kann zu regelmäßigen Ein- und Ausschaltvorgängen kommen, da die App **Energiemanager** bei Netzbezug den Energieüberschuss-Auslöser nach spätestens 30 Minuten zurücksetzt.

# 2.11 Wärmeüberschuss-Auslöser

Die Funktion **Wärmeüberschuss-Auslöser** bietet neben dem Energieüberschuss-Auslöser einen zweiten Auslöser für Automationen im Smart-Home-System. Der Wärmeüberschuss-Auslöser kann in Verbindung mit Raumthermostaten oder Thermostatventilen von Bosch Smart Home genutzt werden, um im Überschussbetrieb Wärme im Gebäude zu speichern.

Um im Überschussbetrieb Wärme zu speichern:

► In der Bosch Smart Home App im Menü Automationen zwei Wenn-Dann-Reglen erstellen:

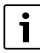

Ein ausführliches Beispiel zum Einrichten der Wenn-Dann-Regeln befindet sich auf der Produktwebseite.

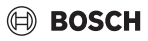

#### 1. Wenn Wärmeüberschuss vorhanden ist:

| Wärmeüberschuss an                                          | ~                                                                                                    |                                                                                                    |
|-------------------------------------------------------------|----------------------------------------------------------------------------------------------------|----------------------------------------------------------------------------------------------------|
| 9                                                           |                                                                                                    |                                                                                                    |
| irmeüberschuss an                                           | 1                                                                                                    |                                                                                                    |
| enn                                                         |                                                                                                    |                                                                                                    |
| <b>U</b> * Wärmeüberschuss<br>vorhanden ist                 | >                                                                                                    |                                                                                                    |
| + Auslöser hinzufügen                                       |                                                                                                    |                                                                                                    |
| d                                                           |                                                                                                    |                                                                                                    |
| haben noch keine Bedingung hinzu                            | ıgefügt.                                                                                                    |                                                                                                    |
| + Bedingung hinzufügen                                      |                                                                                                    |                                                                                                    |
| nn                                                          |                                                                                                    |                                                                                                    |
| sofort 🖌                                                    |                                                                                                    |                                                                                                    |
| Raumtemperatur<br>im Raum "Wohnzimmer"<br>auf 23,0°C setzen |                                                                                                    |                                                                                                    |
| + Aktion hinzufügen                                         |                                                                                                    |                                                                                                    |
| Automation erstellen                                        |                                                                                                    |                                                                                                    |
| III O                                                       | <                                                                                                    |                                                                                                    |
|                                                             |                                                                                                    | 0010045249-001                                                                                                    |
|                                                             | Wärmeüberschuss an         *         **         **         **         **         **         **         **         **         **         **         **         **         **         **         **         **         **         **         **         **         **         **         **         **         **         **         **         **         **         **         **         **         **         **         **         **         **         **         **         **         **         **         **         **         **         **         **         **         **         **         **         **         ** | Wärmeüberschuss an          rmeüberschuss an          rmeüberschuss an          (*)       Wärmeüberschuss vorhanden ist         (*)       Varmeüberschuss vorhanden ist         + Austöser hinzufügen          d          haben noch keine Bedingung hinzufügen         nn          sofort          §: Raumtemperatur im Raum, Wohnzimmer" auf 23,0°C setzen         + Aktion hinzufügen         Automation erstellen         III |

#### Bild 30

- Thermostate der Räume, in denen im Überschussbetrieb der Wärmepumpen durch den Energiemanager Temperaturerhöhungen zugelassen werden sollen, im Dann-Abschnitt eintragen.
- Zulässigen Sollwert einstellen.
   Die Thermostate bleiben im Überschussbetrieb länger geöffnet und mehr Wärme wird gespeichert.

#### 2. Wenn "Wärmeüberschuss nicht vorhanden ist":

| × Wärmeüberschuss aus                                         | ~     |
|---------------------------------------------------------------|-------|
| Name                                                          |       |
| Wärmeüberschuss aus                                           | /     |
| Wenn                                                          |       |
| X Wärmeüberschuss<br>nicht vorhanden ist                      | >     |
| + Auslöser hinzufügen                                         |       |
| Und<br>Sie haben noch keine Bedingung hinzugel                | fügt. |
| + Bedingung hinzufügen                                        |       |
| Dann                                                          |       |
| Raumtemperatur     im Raum "Wohnzimmer"     auf 21,0°C setzen |       |
| + Aktion hinzufügen                                           |       |
| Automation erstellen                                          |       |
| III O <                                                       |       |
|                                                               |       |

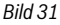

- Thermostate der Räume, in denen im Überschussbetrieb der Wärmepumpen durch den Energiemanager Temperaturerhöhungen zugelassen werden sollen, im Dann-Abschnitt eintragen.
- Zulässigen Sollwert im Normalbetrieb einstellen. Die Sollwerte werden auf Normalzustand zurückgesetzt, sobald die Wärmepumpe nicht mehr im überhöhten Betrieb arbeitet.

Der Auslöser ist aktiv, wenn die Wärmepumpe bei ausreichendem Überschuss in den überhöhten Heizbetrieb geht. Eine Eingabe von Parametern ist nicht erforderlich, da die Ansteuerung der Wärmepumpe automatisch erfolgt.

# 3 Bedienung

#### 3.1 Übersicht der Bedienelemente

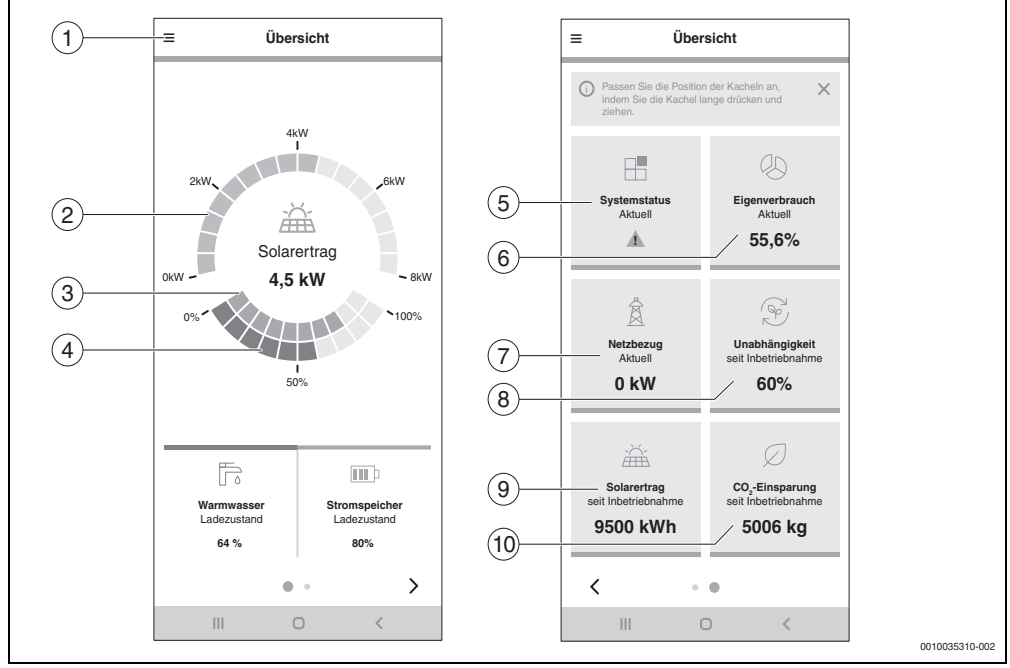

Bild 32 Übersicht der Bedienelemente

- [1] Menü  $\equiv$  zur Navigation
- [2] Anzeige der aktuellen PV-Leistung [kW]
- [3] Ladezustand Batterie [0...100 %]
- [4] Ladezustand Warmwasserspeicher [0...100 %] <sup>1)</sup>
- [5] Stromspeicher: Nur bei Fronius Konfiguration angezeigt
- [6] Aktueller Systemstatus Grün: Systemstatus in Ordnung

Gelbes Dreieck mit Ausrufezeichen: Eine Störung ist aufgetreten. Informationen sind verfügbar.

- [7] Aktueller Eigenverbrauch [0...100 %] 2)
- [8] Aktueller Netzbezug [kW] 3)
- [9] Unabhängigkeit seit der Inbetriebnahme [0...100 %] 4)
- [10] Solarertrag seit der Inbetriebnahme [kWh] <sup>5)</sup>
- [11] CO<sub>2</sub>-Einsparung seit der Inbetriebnahme [kg]<sup>6)</sup>

- Angaben relativ zu den Warmwasser-Temperatureinstellungen (→ Kapitel 2.1.3, Seite 7). Ein niedriger Wert entspricht einer niedrigen Speichertemperatur nahe des unteren Warmwasser-Sollwerts, ein hoher Wert entspricht einer hohen Speichertemperatur nahe des oberen Warmwasser-Sollwerts.
- 2) Prozentualer Anteil des erzeugten PV-Stroms, der selbst genutzt wird.
- 3) Aktueller Strombezug aus dem örtlichen Stromnetz.
- Prozentualer Anteil des gesamten Stromverbrauchs, der mit eigenem PV-Strom abgedeckt wird.
- 5) Gesamter Energieertrag des PV-Systems seit der Inbetriebnahme des Systems.

### 3.2 Energiefluss

Hier wird der aktuelle Energiefluss im Haushalt angezeigt.

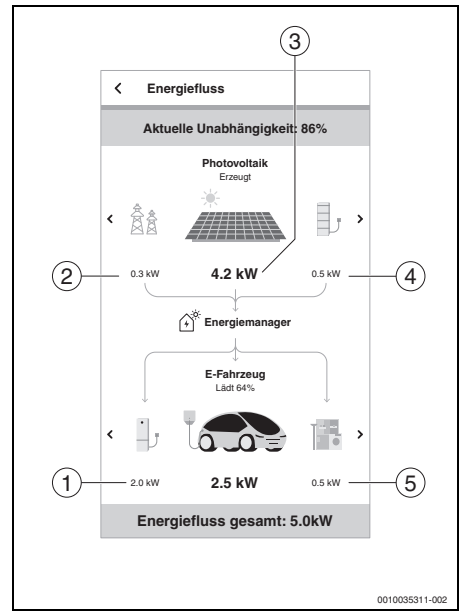

Bild 33 Energiefluss

- [1] Aktueller Verbrauch der Wärmepumpe [kW]<sup>1)</sup>
- [2] Aktuelle/r Stromeinspeisung/-bezug ins/vom Stromnetz [kW]<sup>2)</sup>
- [3] Aktuelle Leistung der PV-Anlage [kW]<sup>3)</sup>
- [4] Ladezustand des Batteriespeichers [%]
- [5] Aktueller Verbrauch des Haushalts [kW]<sup>4)</sup>
- Gesamte CO<sub>2</sub>-Einsparung durch das PV-System in Kombination mit der App Energiemanager seit der Inbetriebnahme im Vergleich zu reinem Netzstrombezug (deutscher Strommix).
- Im unteren Bereich sind alle Komponenten zu sehen, die Energie aufnehmen. Dies können neben Wärmepumpe und dem Haushalt auch die Batterie (=Ladung) oder das Stromnetz (=Einspeisung) sein.
- Am oberen Rand wird die aktuelle Unabhängigkeit angegeben, also der prozentuale Anteil des gesamten Stromverbrauchs, der mit eigenem PV-Strom abgedeckt wird.
- Im oberen Bereich sind alle Komponenten zu sehen, die Energie liefern. Dies kann neben der PV-Anlage auch die Batterie (=Entladung) oder das Stromnetz (=Netzbezug) sein.

### 3.3 Historische Werte

#### 3.3.1 Energiebilanz

Hier werden die Energiebilanzen für verschiedene Zeiträume (Tag, Woche, Monat, Jahr) berechnet. Eine Energiebilanz besteht aus dem Strom, der aus der PV-Anlage in das Netz eingespeist wird, dem PV-Strom, der gratis zur Verwendung für Haushaltsgeräte und Wärmepumpe zur Verfügung steht und dem Strom, der vom Energieversorger aus dem Netz bezogen wird. Für die Berechnung relevant sind die jeweiligen Strommengen [kWh], der Strompreis und die Einspeisevergütung [€/kWh].

Dabei haben die Farben folgende Bedeutung:

- Grün: Eigenverbrauch von PV-Strom Die Verwendung von selbst erzeugten PV-Strom für eigene Verbraucher macht den Kunden unabhängiger vom Energieversorger und spart Kosten durch den dadurch reduzierten Strombezug aus dem Netz.
- Blau: Einspeisung von überschüssigem PV-Strom in das Stromnetz – Dem Kunden wird die Einspeisevergütung gutgeschrieben.
- Rot: Strombezug aus dem Netz des Energieversorgers

4) Am unteren Rand wird der Gesamtverbrauch angegeben.

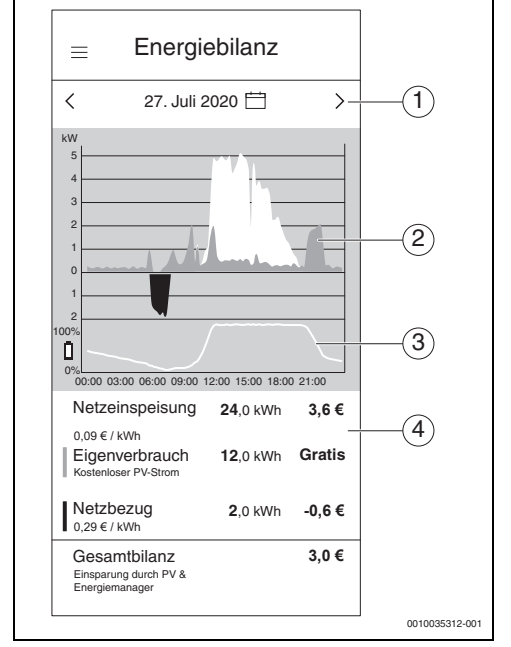

Bild 34 Energiebilanz

BOSCH

- Einstellen des Zeitraums (Tag/Woche/Monat/Jahr) durch Tippen auf die Mitte zwischen den Pfeilen oder auf die Pfeile.
- [2] Roter Bereich unterhalb der Nulllinie: Strombezug vom Energieversorger

Grüner Bereich oberhalb der Nulllinie: Eigenverbrauch des PV-Stroms

Blauer Bereich oberhalb der Nulllinie: Einspeisung des PV-Stroms in das Stromnetz

- [3] Ladezustand (SOC = State of Charge) des Batteriespeichers im Tagesverlauf
- [4] Berechnung der Energiebilanz

| Та | g  | Woch | е     | Monat | Ja | ıhr |
|----|----|------|-------|-------|----|-----|
| <  |    | Ju   | li 20 | 20    |    | >   |
| SO | MC | D DI | MI    | DO    | FR | SA  |
| 28 | 29 | 30   | 1     | 2     | 3  | 4   |
| 5  | 6  | 7    | 8     | 9     | 10 | 11  |
| 12 | 13 | 14   | 15    | 16    | 17 | 18  |
| 19 | 20 | 21   | 22    | 23    | 24 | 25  |
| 26 | 27 | 28   | 29    | 30    | 31 | 1   |
|    |    |      |       |       |    |     |
|    |    |      |       |       |    |     |
|    |    |      |       |       |    |     |
|    |    |      |       |       |    |     |
|    |    |      |       |       |    |     |
|    |    |      |       |       |    |     |
|    |    |      | Ferti | g     |    |     |
|    |    |      |       |       |    |     |

Bild 35 Einstellen des Energiebilanz-Zeitraumes

### 3.3.2 Stromverbrauch

In dieser Darstellung wird der gesamte Stromverbrauch des Haushalts angezeigt. Hierbei wird zwischen dem allgemeinen Stromverbrauch des Haushalts (dunkeltürkis) und dem Stromverbrauch der Wärmepumpe (helltürkis) unterschieden.

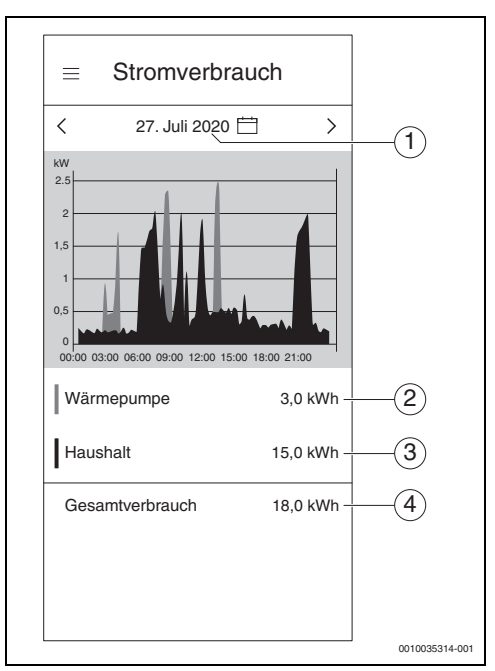

Bild 36 Stromverbrauch

- Einstellen des Zeitraums (Tag/Woche/Monat/Jahr) durch Tippen in die Mitte zwischen den Pfeilen oder auf die Pfeile.
- [2] Stromverbrauch der Wärmepumpe (helltürkis)
- [3] Stromverbrauch des Haushalts ohne Wärmepumpe (dunkeltürkis)
- [4] Gesamter Stromverbrauch des Haushalts

#### 3.3.3 Wärmepumpe

Dieses Untermenü der App zeigt den Stromverbrauch der Wärmepumpe detailliert an. Hierbei wird in folgende Bereiche unterteilt:

- Eigenverbrauch aus PV (dunkelgrün)
- Eigenverbrauch aus Batterie (hellgrün)
- Strombezug vom Energieversorger (rot)

Für jeden einstellbaren Zeitraum wird eine Bilanz der Stromkosten der Wärmepumpe errechnet, so dass der Nutzer jederzeit weiß, wie hoch die Stromkosten für die Wärmepumpe sind.

Der zeitliche Verlauf des Ladezustands des Warmwasserspeichers [%] wird als weiße Kurve grafisch angezeigt.

- 100 % = maximale Warmwassertemperatur (~65 °C)
- 0 % = minimale Warmwassertemperatur (~35 °C)

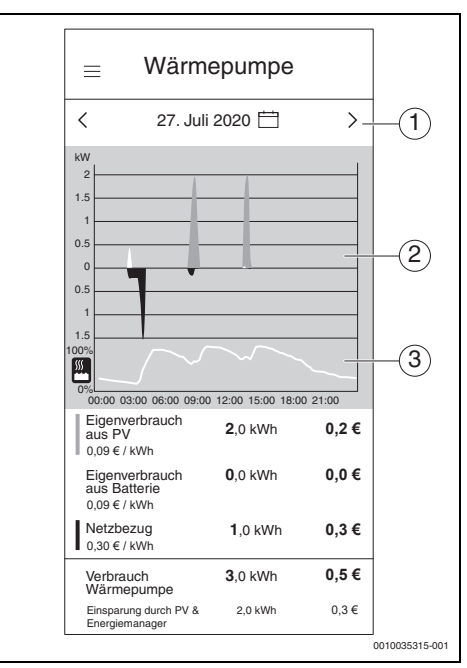

Bild 37 Wärmepumpe

- Einstellen des Zeitraums (Tag/Woche/Monat/Jahr) durch Tippen in die Mitte zwischen den Pfeilen oder auf die Pfeile
- [2] Grafische Darstellung des Stromverbrauchs der Wärmepumpe
- [3] Grafische Darstellung des prozentualen Ladezustands des Warmwasserspeichers

#### 3.3.4 Wallbox-Einstellungen

Der **Energiemanager** bindet die Wallbox in das System ein, um das Aufladen des Fahrzeugs und den erforderlichen Strom für den Betrieb der Wärmepumpe zu steuern. Der **Energiemanager** verteilt überschüssigen Solarstrom an andere Produkte wie Wärmepumpen und die Wallbox.

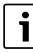

Der Hersteller des Fahrzeugs hat keinen Einfluss auf die Umverteilung des überschüssigen Solarstroms.

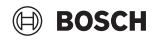

#### Ladestatus

Der **Energiemanager** verfügt über zwei Ladebetriebsarten: Eco- und Boost-Betrieb.

 Zur Auswahl der geeigneten Ladebetriebsart die Anweisungen auf dem Bildschirm befolgen.

#### Eco-Betrieb

Im Eco-Betrieb gibt der **Energiemanager** der Aufladung mit Solarstrom Vorrang. Wenn der Schwellenprozentsatz im **Energiemanager** der Wallbox unter 100 % liegt, gibt das Gerät der Stromspeicherenergie den Vorrang, sofern verfügbar.

| < CI                                                                                   | narging sta                                                                                                    | tus                                                                                                    | ?                                                              |
|----------------------------------------------------------------------------------------|----------------------------------------------------------------------------------------------------|----------------------------------------------------------------------------------------------------|----------------------------------------------------------------|
| Charge N                                                                               | Node                                                                                                    |                                                                                                    |                                                                |
| Ø                                                                                      | Eco                                                                                                    | A Boo                                                                                                  | ost                                                            |
| In eco<br>ensure<br>vehicle<br>electric                                                | mode, the ene<br>that the Wallb<br>exclusively wi<br>ity.                                                                          | rgy manage<br>ox charges<br>ith solar                                                                  | er will<br>your                                                |
| Threshold<br>Customize f<br>required to<br>The chargin<br>reached, wi<br>potentially c | d percentage (<br>the minimum perce<br>initiate the chargin,<br>g process starts of<br>th the grid share of<br>lecreasing based of | %) (i)<br>entage of solar<br>g process usin<br>nce the set thru-<br>r battery storag<br>on PV performa | electricity<br>g the slider.<br>eshold is<br>ge share<br>ance. |
| 10                                                                                     | 50<br><i>溢</i>                                                                                                    |                                                                                                    | 100                                                            |
|                                                                                        |                                                                                                    |                                                                                                    |                                                                |
|                                                                                        | Арр                                                                                                    | ly                                                                                                    |                                                                |

Bild 38

#### **Boost-Betrieb**

Der Boost-Betrieb maximiert die Ladeleistung der Wallbox für Kurzstrecken. Er wird beendet, wenn das Fahrzeug ausgesteckt wird oder die Batterie vollständig geladen ist.

| Charge Mode                                                                                                    |                                                                                           |                                                                             |     |
|----------------------------------------------------------------------------------------------------|-------------------------------------------------------------------------------------------|-----------------------------------------------------------------------------|-----|
| Ø Eco                                                                                                    |                                                                                           | Boost                                                                       |     |
| In boost mode your<br>your electric vehicle<br>power so you can s<br>with sufficient range<br>possible. The charg<br>only be interrupted<br>electric vehicle or w<br>battery is fully charg | Wallbox<br>with ma<br>tart your<br>as soon<br>ing proce<br>if you inp<br>when the<br>ged. | will charge<br>ximum<br>next trip<br>as<br>ess will<br>lug the<br>vehicle´s |     |
|                                                                                                    |                                                                                           |                                                                             |     |
| Ap                                                                                                    | oply                                                                                      |                                                                             |     |
|                                                                                                    |                                                                                           |                                                                             |     |
|                                                                                                    |                                                                                           |                                                                             | 001 |

Bild 39

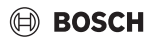

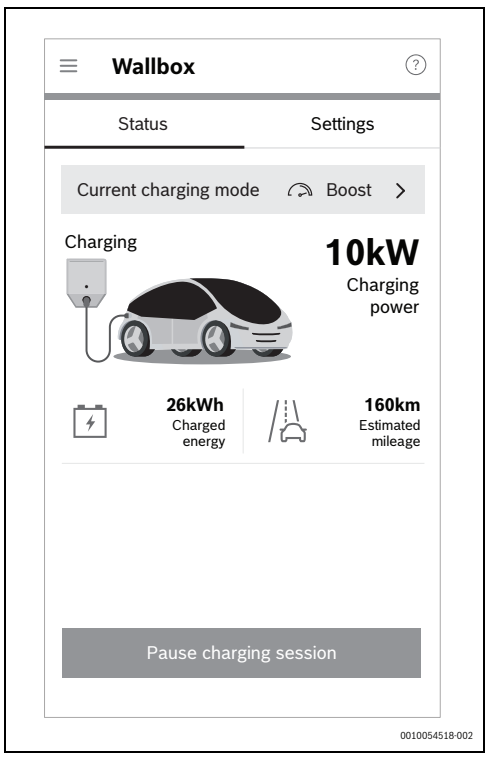

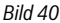

### 3.4 Erfolge

In diesem Untermenü der App wird der Nutzer informiert, welchen Anteil des selbst produzierten PV-Stroms er selbst verbraucht und welche Auswirkungen das auf seine Unabhängigkeit vom Energieversorger hat. Eine Steigerung des Eigenverbrauchs führt bei einem gleichen Gesamtstromverbrauch zu einer höheren Unabhängigkeit vom Energieversorger.

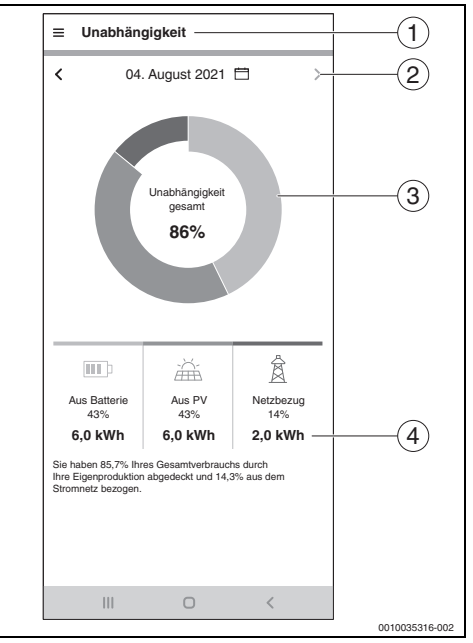

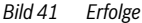

- [1] Auswahl zwischen Eigenverbrauch und Unabhängigkeit erfolgt über das Menü  $\equiv$  .
- [2] Einstellen des Zeitraums (Tag/Woche/Monat/Jahr) durch Tippen auf die Pfeile oder durch Wischen
- [3] Grafische Darstellung des Stromverbrauchs Hellgrün: Eigenverbrauch aus der Batterie Dunkelgrün: Eigenverbrauch aus der PV-Anlage Rot: Strombezug vom Energieversorger
- [4] Absolutwerte der im Diagramm gezeigten Energiewerte

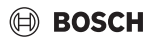

### 3.5 Weitere Einstellungen

#### 3.5.1 Mehr

In diesem Bereich können Komponenten hinzugefügt oder entfernt, Informationen zu Servicethemen eingesehen und die Angaben zu Stromtarif und Einspeisevergütung geändert werden.

| = | Mehr                       |     |               |
|---|----------------------------|-----|---------------|
|   | Einstellungen              | ~ - |               |
|   | Tarif Einstellungen        | >   |               |
|   | Energieüberschuss-Auslöser | >   |               |
| B | Aktivierung                | >   |               |
| S | Hilfe                      | ~   | 2             |
|   | Kontakt                    | >   |               |
|   | Versionsinformationen      | >   |               |
|   | Impressum                  | >   |               |
|   | Privatsphäre               | ^   |               |
|   | Datenschutzerklärung       | >   |               |
|   | Einwilligungserklärung     | >   |               |
| § | Rechtiliche Hinweise       | ^   |               |
|   | Nutzungsbedingungen        | >   |               |
|   | Open Source                | >   |               |
|   | III O <                    |     |               |
|   |                            |     | 0010035317-00 |

#### Bild 42 Mehr

- Einstellungen zu Tarifen und Energieüberschuss-Auslöser (→ Kapitel 2.9 und 2.10)
- [2] Kontaktmöglichkeit für Fragen, Anregungen und Servicethemen

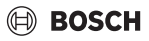

#### 3.5.2 Komponenten hinzufügen/entfernen

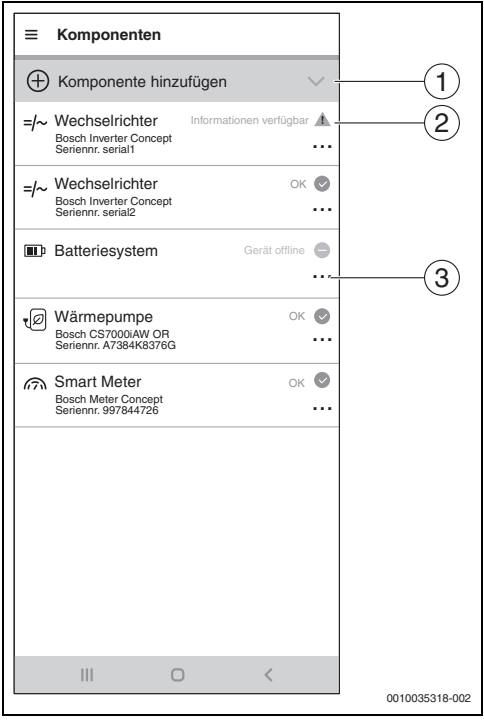

Bild 43 Komponenten hinzufügen/entfernen

- [1] Komponenten hinzufügen
- [2] Status der Komponente nach Ampelfarben<sup>1)</sup>
- [3] Menü für Geräteaktionen

#### Komponente löschen

- 1. ... drücken. Das Menü für die Geräteaktionen öffnet sich.
- 2. Entfernen drücken.
- 3. Informationen im Infodialog aufmerksam durchlesen.

| • |  |
|---|--|
| 1 |  |

Der erste Wechselrichter steht in direkter Kommunikation mit dem Zähler (Smart Meter). Ein Löschen dieses Wechselrichters hat die Deaktivierung des Energiemanagements zur Folge, da ohne Smart Meter kein Energiemanagement möglich ist! Die App **Energiemanager** startet nach dem Löschen dieses Wechselrichters nur noch im Inbetriebnahmemodus.

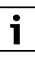

Ein Löschen des Zählers (Smart Meter) hat die Deaktivierung des Energiemanagements zur Folge, da ohne Smart Meter kein Energiemanagement möglich ist!

Die App **Energiemanager** startet nach dem Löschen des Zählers (Smart Meter) nur noch im Inbetriebnahmemodus.

Bei Gelb und Rot liegen Informationen vor, die unter Information verfügbar aufgerufen werden können. Bei Grau ist das Gerät offline.

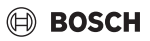

# 4 Betriebs- und Störungsanzeigen

# 4.1 Störungsübersicht

| Störungs-<br>Code | Kurznachricht in App                                                                                                    | Abhilfe                                                                                                    |
|-------------------|----------------------------------------------------------------------------------------------------|----------------------------------------------------------------------------------------------------|
| EMHP-001          | Es konnte keine Wärmepumpe gefunden werden –<br>Bitte benutzen Sie für detaillierte Informationen die Be-<br>dienungsanleitung für den Energiemanager.                                                                               | <ul> <li>Sicherstellen, dass die Wärmepumpe als Heizsystem in der Bosch Smart Home App angelegt ist.</li> <li>Um die Wärmepumpe anzulegen:</li> <li>Bosch Smart Home App öffnen.</li> <li>In der Menüleiste auf Verwaltung tippen.</li> <li>Menüpunkt Geräte auswählen.</li> <li>In der Liste den Menüpunkt Heizsystem auswählen und den Informationen auf den folgenden Bildschirmen folgen.</li> <li>Nachdem die Wärmepumpe erfolgreich als Heizsystem hinzugefügt wurde:</li> <li>Energiemanager App öffnen.</li> <li>Mit der Inbetriebnahme fortfahren.</li> <li>Für weitere Informationen und Fragen den Installateur kontaktieren.</li> </ul>                                                                      |
| EMHP-002          | Es konnte keine kompatible Wärmepumpe gefunden<br>werden – Bitte benutzen Sie für detaillierte Informatio-<br>nen die Bedienungsanleitung für den Energiemanager.                                                                    | <ul> <li>Sicherstellen, dass die Wärmepumpe mit der App<br/>Energiemanager kompatibel ist.</li> <li>Hierzu die Kompatibilitätsliste in der Bedienungs-<br/>anleitung zurate ziehen.</li> <li>Für weitere Informationen und Fragen den Installa-<br/>teur kontaktieren.</li> </ul>                                                                                                    |
| EMHP-003          | Eine kompatible Wärmepumpe wurde gefunden, ist je-<br>doch nicht erreichbar - Bitte benutzen Sie für detaillierte<br>Informationen die Bedienungsanleitung für den Energie-<br>manager.                                              | <ul> <li>Netzwerkverbindung und Netzanschluss der Wärmepumpe überprüfen.</li> <li>Für weitere Informationen und Fragen den Installateur kontaktieren.</li> </ul>                                                                                                    |
| EMHP-004/-<br>005 | Die Wärmepumpen-Einstellungen konnten nicht über-<br>nommen werden – Bitte wiederholen Sie den Vorgang.<br>Falls das Problem weiterhin besteht, können Sie den<br>Schritt überspringen und zu einem späteren Zeitpunkt<br>nachholen. | <ul> <li>Aufgrund von zeitlichen Beschränkungen im Heizsystem kann es vorkommen, dass Schreibvorgänge vorübergehend nicht möglich sind.</li> <li>Sicherstellen, dass die Wärmepumpe eingeschaltet und mit dem Netzwerk verbunden ist.</li> <li>2 Minuten warten und den Vorgang wiederholen.</li> <li>Wenn der Fehler weiterhin besteht:</li> <li>Online-Status der Wärmepumpe im Menü Mehr &gt; Komponenten prüfen.</li> <li>Wenn die Wärmepumpe eingeschaltet und mit dem Netzwerk verbunden ist, der Online-Status der Wärmepumpe aber auf Offline steht:</li> <li>SHC neu starten.</li> <li>Wenn der Fehler weiterhin besteht:</li> <li>Diesen Schritt überspringen und die Service-Hotling kontektionen.</li> </ul> |

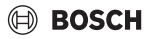

| Störungs-<br>Code | Kurznachricht in App                                                                                                    | Abhilfe                                                                                                    |
|-------------------|----------------------------------------------------------------------------------------------------|----------------------------------------------------------------------------------------------------|
| EMHP-006          | Das Gateway mit der angegebenen ID ist nicht mit Ihrer<br>Bosch-ID verknüpft. Bitte stellen Sie sicher, dass das<br>Gateway zunächst erfolgreich mit Ihrer Bosch-ID ver-<br>knüpft wurde.                                                                                    | <ul> <li>Sicherstellen, dass die Wärmepumpe ordnungsge-<br/>mäß über die HomeCom Easy App eingebunden<br/>wurde.</li> <li>Sicherstellen, dass beim Herstellen der Verbindung<br/>über Energiemanager und HomeCom Easy dieselbe<br/>Bosch-ID verwendet wird.</li> </ul>            |
| EMHP-007          | Es konnte keine kompatible Wärmepumpe gefunden<br>werden – Bitte benutzen Sie für detaillierte Informatio-<br>nen die Bedienungsanleitung für den Energiemanager.                                                                                                    | <ul> <li>Sicherstellen, dass die Wärmepumpe mit der App<br/>Energiemanager kompatibel ist.</li> <li>Hierzu die Kompatibilitätsliste in der Bedienungs-<br/>anleitung zurate ziehen.</li> <li>Für weitere Informationen und Fragen den Installa-<br/>teur kontaktieren.</li> </ul> |
| EMHP-008          | Das Gateway mit der angegebenen ID ist nicht erreich-<br>bar. Bitte stellen Sie sicher, dass die Wärmepumpe ein-<br>geschaltet ist und das Gateway mit dem Internet<br>verbunden ist. Sollte der Fehler weiterhin bestehen,<br>wenden Sie sich bitte an die Service-Hotline. | <ul> <li>Sicherstellen, dass die Wärmepumpe eingeschal-<br/>tet und mit dem Netzwerk verbunden ist.</li> <li>Hauptmenü Wärmepumpe &gt; Internet: Server-<br/>Verbindung/Internetverbindung muss auf Ja<br/>eingestellt sein.</li> </ul>                                           |
| EMHP-009          | Das bereitgestellte Authentifizierungstoken ist ungültig.<br>Bitte wiederholen Sie die Freigabe mit Ihrer Bosch-ID.<br>Sollte der Fehler weiterhin bestehen, wenden Sie sich<br>bitte an die Service-Hotline.                                                                | <ul> <li>Vorgang nach einigen Minuten wiederholen.</li> <li>Falls der Fehler weiterhin besteht, den Service kontaktieren und in der Bosch Smart Home App Protokolldateien erstellen.</li> <li>Mehr &gt; System &gt; Systemprotokoll</li> </ul>                                    |
| EMHP-010          | Fehler beim Zugriff auf den Gateway-Server. Wiederho-<br>len Sie den Vorgang bitte zu einem späteren Zeitpunkt.<br>Sollte der Fehler weiterhin bestehen, wenden Sie sich<br>bitte an die Service-Hotline.                                                                    | <ul> <li>Vorgang nach 1-2 Stunden wiederholen.</li> <li>Falls der Fehler weiterhin besteht, den Service kontaktieren und in der Bosch Smart Home App Protokolldateien erstellen.</li> <li>Mehr &gt; System &gt; Systemprotokoll</li> </ul>                                        |
| EMHP-011          | Die Firmware-Version der Innen- und Außeneinheit Ihrer<br>Wärmepumpe muss zunächst aktualisiert werden. Bitte<br>wenden Sie sich hierfür an Ihren Installateur oder unsere<br>Service-Hotline.                                                                               | <ul> <li>Firmware-Version Ihrer Wärmepumpe aktualisie-<br/>ren lassen.</li> <li>Kundendienst mit dem Hinweis auf ein Firm-<br/>ware-Update für die Wärmepumpe wegen Nut-<br/>zung des Energiemanagers kontaktieren.</li> </ul>                                                    |
| EMPH-012          | Die Informationen zur Kompatibilität der Wärmepumpe<br>sind noch nicht verfügbar.<br>Bitte versuchen Sie es nach einigen Sekunden erneut.                                                                                                    | <ul> <li>Vorgang nach einigen Sekunden wiederholen.</li> <li>Internet-Gateway Ihrer Wärmepumpe aus- und wieder einstecken und vor dem nächsten Versuch einige Minuten warten.</li> <li>Wenn der Fehler bestehen bleibt, den Kundendienst kontaktieren.</li> </ul>                 |
| EMHP-700          | Im Heizsystem liegt eine Störung vor. Ziehen Sie bitte für<br>weitere Informationen das Handbuch oder das Display<br>Ihrer Wärmepumpe zurate und wenden Sie sich an Ihren<br>Installateur.                                                                                   | <ul> <li>Für detaillierte Informationen:</li> <li>Display oder Handbuch Ihrer Wärmepumpe zurate ziehen.</li> </ul>                                                                                                    |
| EMHP-701          | Es liegt eine Wartungsanforderung vor.<br>Ziehen Sie für weitere Informationen das Handbuch oder<br>das Display Ihrer Wärmepumpe zurate und wenden Sie<br>sich an Ihren Installateur.                                                                                        | <ul> <li>Für detaillierte Informationen:</li> <li>Display oder Handbuch Ihrer Wärmepumpe zurate ziehen.</li> </ul>                                                                                                    |

# Betriebs- und Störungsanzeigen

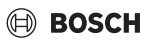

| Störungs-<br>Code | Kurznachricht in App                                                                                                    | Abhilfe                                                                                                    |
|-------------------|----------------------------------------------------------------------------------------------------|----------------------------------------------------------------------------------------------------|
| EMINV-001         | Es konnte kein Wechselrichter gefunden werden –<br>Für detaillierte Informationen benutzen Sie bitte das<br>Gerätehandbuch des Wechselrichters.                                              | <ul> <li>Sicherstellen, dass der Wechselrichter eingeschaltet ist.</li> <li>Sicherstellen, dass der Wechselrichter mit dem Netzwerk verbunden ist.</li> <li>Wechselrichter manuell mit der App Energiemanager verbinden. Dazu die Schaltfläche Manuell verbinden nutzen.</li> </ul>                                                                                                    |
| EMINV-002         | Wechselrichter gefunden, aber nicht kompatibel. Weite-<br>re Informationen finden Sie in der Störungsliste im Be-<br>nutzerhandbuch Ihrer App.                                               | <ul> <li>Sicherstellen, dass der Wechselrichter mit der HomeCom Easy App kompatibel ist.</li> <li>Kompatibilitätsliste im Benutzerhandbuch zurate ziehen.</li> <li>Für weitere Informationen und Fragen den Installateur kontaktieren.</li> </ul>                                                                                                    |
| EMINV-003         | Es konnte kein Wechselrichter gefunden werden –<br>Für detaillierte Informationen benutzen Sie bitte das<br>Gerätehandbuch des Wechselrichters.                                              | <ul> <li>Sicherstellen, dass der Wechselrichter eingeschaltet ist.</li> <li>Sicherstellen, dass der Wechselrichter mit dem Netzwerk verbunden ist.</li> <li>Sicherstellen, dass die manuell in der App eingegebene IP-Adresse korrekt ist.</li> <li>Sicherstellen, dass Modbus im Data-/Hybridmanager auf top eingestellt wurde und die Steuerung über Modbus deaktiviert wurde.</li> </ul> |
| EMINV-004         | Fehlerhafte Modbus-Konfiguration –<br>Konfigurieren Sie Modbus im Fronius Datamanager als<br><b>schreibgeschützt</b> .                                                                       | <ul> <li>Modbus-Schreibzugriff über den Fronius Datamanager im Bereich Modbus deaktivieren.</li> <li>Weitere Informationen dazu sind in Kapitel 2, Seite 6 zu finden.</li> <li>Die Installationsanleitung ist auf der Webseite von</li> </ul>                                                                                                    |
| EMINV-005         | Keine Kommunikation mit dem Wechselrichter möglich.<br>Weitere Informationen finden Sie in der Störungsliste im<br>Benutzerhandbuch der App.                                                 | <ul> <li>Netzwerkverbindung und Stromversorgung des<br/>Wechselrichters prüfen.</li> <li>Wechselrichter neu starten, beispielsweise durch<br/>gleichzeitiges Deaktivieren der Sicherung und Be-<br/>tätigen des DC-Trennschalters.</li> <li>Für weitere Informationen und Fragen den Installa-<br/>teur kontaktieren.</li> </ul>                                                            |
| EMINV-006         | Die Firmware-Version Ihres Wechselrichters ist nicht auf<br>dem neuesten Stand –<br>Bitte aktualisieren Sie diese.                                                                           | <ul> <li>Firmware-Version aktualisieren.</li> <li>Weitere Informationen dazu dem Gerätehandbuch<br/>des Wechselrichters entnehmen.</li> </ul>                                                                                                    |
| EMINV-011         | Fehler beim Zugriff auf den Bosch Smart Home Control-<br>ler –<br>Für weitere Informationen ziehen Sie bitte die Störungs-<br>übersicht im<br>Benutzerhandbuch für den Energiemanager heran. | <ul> <li>Vorgang wiederholen.</li> <li>App Energiemanager neu starten.</li> <li>Bosch Smart Home Controller neu starten, nachdem dieser ≥ 5 Sekunden vom Netz getrennt wurde.</li> <li>Wenn der Fehler weiterhin besteht:</li> <li>Service-Hotline kontaktieren.</li> </ul>                                                                                                    |

| Störungs-<br>Code              | Kurznachricht in App                                                                                                    | Abhilfe                                                                                                    |
|--------------------------------|----------------------------------------------------------------------------------------------------|----------------------------------------------------------------------------------------------------|
| EMINV-012                      | Fehler beim Zugriff auf den Bosch Smart Home Control-<br>ler –<br>Für weitere Informationen ziehen Sie bitte die Störungs-<br>übersicht im Benutzerhandbuch für den Energiemanager<br>heran.                                            | <ul> <li>Vorgang wiederholen.</li> <li>App Energiemanager neu starten.</li> <li>Bosch Smart Home Controller neu starten, nachdem dieser ≥ 5 Sekunden vom Netz getrennt wurde.</li> <li>Wenn der Fehler weiterhin besteht:</li> <li>Servicehotline kontaktieren.</li> </ul>                                                                                                    |
| EMINV-700<br>und EMINV-<br>701 | Der Betrieb Ihres Wechselrichters ist gestört.<br>Weitere Informationen finden Sie auf dem Display oder<br>im Handbuch des Wechselrichters.<br>Wenden Sie sich an den Installateur Ihres PV-Systems,<br>um Unterstützung zu erhalten.   | <ul> <li>Der Einspeisebetrieb Ihres Wechselrichters funktioniert nicht ordnungsgemäß.</li> <li>Für detaillierte Informationen:</li> <li>Display oder Handbuch des Wechselrichters zurate ziehen.</li> </ul>                                                                                                    |
| EMINV-702                      | Der Betrieb Ihres Wechselrichters ist gestört.<br>Weitere Informationen finden Sie im Fronius Solar.Web<br>oder in der Fronius Solar.web App.<br>Wenden Sie sich an den Installateur Ihres PV-Systems,<br>um Unterstützung zu erhalten. | Bei einem Gen24-Wechselrichter liegt ein Problem vor.<br>Da kein Display vorhanden ist, kann die Störungsmel-<br>dung nur über Fronius Solar.Web oder die Solar.Web<br>App abgerufen werden.<br>Für Unterstützung:                                                                                                    |
| EMMET-001                      | Fehler beim Zugriff auf den Fronius Smart Meter –<br>Für weitere Informationen ziehen Sie bitte die Störungs-<br>übersicht im<br>Benutzerhandbuch für den Energiemanager heran.                                                         | <ul> <li>Sicherstellen, dass noch Werte auf dem Display<br/>des Fronius Smart Meter angezeigt werden.</li> <li>Wenn nicht:</li> <li>Installateur kontaktieren.</li> <li>RS485-Verkabelung auf lose Verbindungen und<br/>Schäden prüfen.</li> <li>Sicherstellen, dass der Fronius Smart Meter im Fro-<br/>nius Datamanager aktiviert ist.</li> <li>Weitere Informationen dem Gerätehandbuch des<br/>Wechselrichters entnehmen.</li> </ul> |
| EMMET-002                      | Es konnte kein Fronius Smart Meter gefunden werden-<br>Für weitere Informationen ziehen Sie bitte die Störungs-<br>übersicht im Benutzerhandbuch für den Energiemanager<br>heran.                                                       | <ul> <li>Sicherstellen, dass noch Werte auf dem Display<br/>des Fronius Smart Meter angezeigt werden.</li> <li>Prüfen, ob die korrekte Modbus-Adresse 240 für<br/>den Fronius Smart Meter eingestellt ist<br/>(→ Kapitel 2.1.4, Seite 8).</li> </ul>                                                                                                    |
| EMMET-003                      | Es wurden mehrere Fronius Smart Meter gefunden –Für<br>weitere Informationen ziehen Sie bitte die Störungsüber-<br>sicht im Benutzerhandbuch für den Energiemanager he-<br>ran.                                                         | <ul> <li>Fronius Smart Meter an einem der Wechselrichter<br/>deaktivieren.</li> <li>Wenn nicht:</li> <li>Installateur kontaktieren.</li> <li>RS485-Verkabelung auf lose Verbindungen und<br/>Schäden prüfen.</li> <li>Sicherstellen, dass der Fronius Smart Meter im Fro-<br/>nius Datamanager aktiviert ist.</li> <li>Weitere Informationen dazu dem Gerätehandbuch<br/>des Wechselrichters entnehmen.</li> </ul>                       |

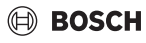

| Störungs-<br>Code | Kurznachricht in App                                                                                      | Abhilfe                                                                                                    |
|-------------------|----------------------------------------------------------------------------------------------------|----------------------------------------------------------------------------------------------------|
| EMMET-004         | Der Bosch Power Meter konnte nicht verbunden werden.<br>Pairing-Modus nicht aktiv.                        | Der Pairing-Modus wird nach 3 Minuten wieder auto-<br>matisch deaktiviert.                                                                                                    |
|                   |                                                                                                    | <ul> <li>Pairing-Modus am Bosch Power Meter (erneut) ak-<br/>tivieren.</li> </ul>                                                                                                    |
|                   |                                                                                                    | <ul> <li>Dazu die Taste Reset 1x 1 s + 1x &lt;0,5 s in kurzer<br/>Folge drücken.</li> </ul>                                                                                                    |
| EMMET-005         | Beim Verbinden des Power Sensors ist ein Fehler aufge-<br>treten.                                         | <ul> <li>Um eine erneute Identifikation des Sensors einzu-<br/>leiten, Taste Reset ca. 6 s lang drücken.</li> <li>Bosch Power Meter wird neu gestartet.</li> </ul>                                                                                                    |
|                   |                                                                                                    | <ul> <li>Verkabelung des Power Sensors mit dem Bosch Po-<br/>wer Meter überprüfen.</li> </ul>                                                                                                    |
|                   |                                                                                                    | <ul> <li>Pr üfen, ob der Power Sensor in der Weboberfl äche<br/>des Bosch Power Meter angezeigt wird.</li> </ul>                                                                                                    |
| EMMET-006         | Der Power Sensor mit der Seriennummer *** konnte nicht gefunden werden.                                   | Der Power Sensor ist nicht verfügbar oder die eingege-<br>bene Seriennummer ist nicht korrekt.                                                                                                    |
|                   |                                                                                                    | <ul> <li>Eingegebene Seriennummer überprüfen.</li> <li>Um eine erneute Identifikation des Sensors einzuleiten, Taste Reset ca. 6 s lang drücken.<br/>Bosch Power Meter wird neu gestartet.</li> </ul>                                                                                                    |
|                   |                                                                                                    | <ul> <li>Verkabelung des Power Sensors mit dem Bosch Po-<br/>wer Meter überprüfen.</li> </ul>                                                                                                    |
|                   |                                                                                                    | <ul> <li>Prüfen, ob der Power Sensor in der Weboberfläche<br/>des Bosch Power Meter angezeigt wird.</li> </ul>                                                                                                    |
| EMBAT-001         | Keine Kommunikation mit dem Batteriesystem möglich.<br>Batteriesystem nicht verfügbar oder ausgeschaltet. | <ul> <li>Sicherstellen, dass die Batterie eingeschaltet ist.</li> <li>RS485-Verkabelung auf lose Verbindungen und<br/>Schäden prüfen.</li> </ul>                                                                                                    |
|                   |                                                                                                    | <ul> <li>Sicherstellen, dass die Batterie korrekt im Hybrid-<br/>manager konfiguriert wurde.</li> </ul>                                                                                                    |
|                   |                                                                                                    | <ul> <li>Wechselrichter neu starten, beispielsweise durch<br/>gleichzeitiges Deaktivieren der Sicherung und Be-<br/>tätigen des DC-Trennschalters.</li> </ul>                                                                                                    |
| EMSYS-001         | Fehler beim Zugriff auf den Bosch Smart Home Control-                                                     | Vorgang wiederholen.                                                                                                    |
|                   | Weitere Informationen finden Sie hier.                                                                    | <ul> <li>App Energiemanager neu starten.</li> <li>Bosch Smart Home Controller neu starten, nach-<br/>dem dieser ≥ 5 Sekunden vom Netz getrennt wur-<br/>de.</li> </ul>                                                                                                    |
|                   |                                                                                                    | Wenn der Fehler weiterhin besteht:                                                                                                    |
| EMSYS-002         | Fehler beim Zugriff auf die Komponentenliste –<br>Weitere Informationen finden Sie hier.                  | <ul> <li>Service-Hotline kontaktieren.</li> <li>App Energiemanager neu starten.</li> <li>Sicherstellen, dass alle Endgeräte eingeschaltet<br/>und mit dem Netzwerk verbunden sind.</li> <li>Bosch Smart Home Controller neu starten, nach-<br/>dem dieser ≥ 5 Sekunden vom Netz getrennt wur-<br/>de.</li> <li>Wenn der Fehler weiterhin besteht:</li> </ul> |
|                   |                                                                                                    | <ul> <li>Service-Hotline kontaktieren.</li> </ul>                                                                                                    |

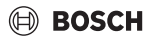

| Störungs-<br>Code              | Kurznachricht in App                                                                                                    | Abhilfe                                                                                                    |
|--------------------------------|----------------------------------------------------------------------------------------------------|----------------------------------------------------------------------------------------------------|
| EMSYS-003                      | Fehler beim Zugriff auf die Energieflüsse –<br>Weitere Informationen finden Sie hier.                                                                                                    | <ul> <li>App Energiemanager neu starten.</li> <li>Sicherstellen, dass alle Endgeräte eingeschaltet<br/>und mit dem Netzwerk verbunden sind.</li> <li>Bosch Smart Home Controller neu starten, nach-<br/>dem dieser ≥ 5 Sekunden vom Netz getrennt wur-<br/>de.</li> <li>Wenn der Fehler weiterhin besteht:</li> <li>Service-Hotline kontaktieren.</li> </ul>                       |
| EMSYS-004                      | Gerät konnte nicht aus der Geräteliste entfernt werden.                                                                                                    | <ul> <li>Fehler beim Entfernen des Geräts. Bitte erneut versuchen.</li> <li>Wenn das Problem bestehen bleibt:</li> <li>Vorgang wiederholen.</li> <li>App nach ca. 5 Minuten neu starten.</li> <li>Smart Home Controller neu starten (diesen zuvor 5 Sekunden lang vom Netz trennen).</li> <li>Service-Hotline kontaktieren.</li> </ul>                                             |
| EMSYS-005                      | Gerät mit Seriennummer *** ist bereits verbunden. Bitte<br>wählen Sie ein anderes Gerät aus.                                                                                                    | <ul> <li>Sicherstellen, dass der richtige QR-Code verwendet wurde und sich keine weiteren QR-Codes im Scanbereich befinden.</li> <li>Vorgang wiederholen.</li> <li>Seriennummer notfalls manuell eingeben.</li> </ul>                                                                                                    |
| EMSYS-010<br>und EMSYS-<br>011 | Ungültiger Freischaltcode –<br>Bitte prüfen Sie Ihre Eingabe und versuchen Sie es er-<br>neut.                                                                                                    | <ul> <li>Der von Ihnen eingegebene Freischaltcode existiert<br/>nicht oder wurde bereits verwendet.</li> <li>Eingabe des Freischaltcodes wiederholen.</li> <li>Sicherstellen, dass der Freischaltcode korrekt ein-<br/>gegeben wurde.</li> </ul>                                                                                                    |
| EMSYS-012                      | Anscheinend befindet sich das Gerät in einem unge-<br>wöhnlichen Zustand.<br>Überprüfen Sie den Gerätestatus, indem Sie die Anwei-<br>sungen im Benutzerhandbuch des Herstellers oder in<br>den FAQ befolgen.<br>Falls das Problem weiterhin besteht, wenden Sie sich an<br>die Service-Hotline. | <ul> <li>Anscheinend befindet sich das Gerät in einem unge-<br/>wöhnlichen Zustand, der derzeit nicht vom Energiema-<br/>nager behoben werden kann:</li> <li>▶ Service-Hotline kontaktieren.</li> </ul>                                                                                                    |
| EMSYS-020                      | Fehler beim Starten der Applikation –<br>Bitte wiederholen Sie den Vorgang.                                                                                                    | <ul> <li>Vorgang wiederholen</li> <li>Bosch Smart Home Controller neu starten, nach-<br/>dem dieser ≥ 5 Sekunden vom Netz getrennt wur-<br/>de.</li> <li>Ihr Smartphone in der Bosch Smart Home App im<br/>Menü Mehr &gt; Partner &gt; Energiemanager löschen<br/>und neu verbinden.</li> <li>Wenn der Fehler weiterhin besteht:</li> <li>Service-Hotline kontaktieren.</li> </ul> |

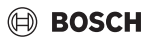

| Störungs-<br>Code | Kurznachricht in App                                                                                                    | Abhilfe                                                                                                    |
|-------------------|----------------------------------------------------------------------------------------------------|----------------------------------------------------------------------------------------------------|
| EMSYS-100         | Fehler beim Zugriff auf die Datenbank –<br>Bitte starten Sie App und SHC nach ca. 5 Minuten neu.                                                                                                    | <ul> <li>Vorgang wiederholen</li> <li>App Energiemanager nach ≥ 5 Minuten neu starten.</li> <li>Bosch Smart Home Controller neu starten, nachdem dieser ≥ 5 Sekunden vom Netz getrennt wurde.</li> <li>Wenn der Fehler weiterhin besteht:</li> <li>Service-Hotline kontaktieren.</li> </ul>                                                                                      |
| EMSYS-300         | Das vom Server bereitgestellte Zertifikat ist nicht ver-<br>trauenswürdig. Bitte wiederholen Sie den Vorgang zu ei-<br>nem späteren Zeitpunkt.<br>Falls das Problem weiterhin besteht, wenden Sie sich an<br>die Service-Hotline. | <ul> <li>Vorgang zu einem späteren Zeitpunkt wiederholen.</li> <li>Wenn das Problem weiterhin besteht:</li> <li>Service-Hotline kontaktieren.</li> </ul>                                                                                                    |
| EMSYS-301         | Bei der Single Key-Autorisierung ist ein unerwarteter<br>Fehler aufgetreten.                                                                                                    | <ul> <li>App neu starten und den Vorgang zu einem späteren Zeitpunkt wiederholen.</li> <li>Wenn der Fehler weiterhin besteht und Sie ein anderes Gerät zur Hand haben:</li> <li>Vorgang mit dem anderen Gerät wiederholen.</li> <li>Wenn das Problem weiterhin besteht:</li> <li>Service-Hotline kontaktieren.</li> </ul>                                                        |
| EMEV-001          | Keine Wallbox gefunden.                                                                                                    | <ul> <li>Sicherstellen, dass die Wallbox eingeschaltet ist.</li> <li>Sicherstellen, dass die Wallbox mit dem Netzwerk<br/>verbunden ist (WLAN oder LAN).</li> <li>Wenn eine WLAN-Verbindung verwendet wird,<br/>muss die Wallbox mit der HomeCom Easy App ver-<br/>bunden werden. Die in der Bedienungsanleitung für<br/>die Wallbox beschriebenen Schritte befolgen.</li> </ul> |
| EMEV-002          | Die Authentifizierung der Wallbox ist fehlgeschlagen.                                                                                                    | <ul> <li>Service-Hotline kontaktieren.</li> </ul>                                                                                                    |
| EMEV-003          | Die Wallbox befindet sich nicht im Pairing-Modus.                                                                                                    | <ul> <li>Wallbox über die Sicherung ausschalten und nach<br/>ca. zwei Sekunden wieder einschalten.</li> <li>Warten, bis die Status-LED blau leuchtet.</li> <li>Sobald die Stromversorgung eingeschaltet wird,<br/>haben Sie 20 Minuten Zeit für die Herstellung einer<br/>Verbindung zur App.</li> </ul>                                                                         |
| EMEV-004          | Die Firmware-Version der Wallbox ist nicht mit der App-<br>Version kompatibel.<br>Bitte aktualisieren Sie die Firmware-Version der Wallbox<br>über die HomeComEasy App.                                                           | <ul> <li>Sicherstellen, dass die Wallbox mit dem Internet<br/>verbunden ist.</li> <li>Der Softwarestatus der Wallbox kann in der Home-<br/>Com Easy App geprüft werden.</li> <li>Das Software-Update kann über die HomeCom<br/>Easy App ausgelöst werden.</li> <li>Link zum Wallbox-Handbuch.</li> </ul>                                                                         |

| Störungs-<br>Code | Kurznachricht in App                                                                                                    | Abhilfe                                                                                                    |
|-------------------|----------------------------------------------------------------------------------------------------|----------------------------------------------------------------------------------------------------|
| EMEV-006          | Bei der Inbetriebnahme der Wallbox ist ein unbekannter<br>Fehler aufgetreten.<br>Bitte versuchen Sie es erneut oder kontaktieren Sie un-<br>seren Kundendienst. | Bei der Inbetriebnahme der Wallbox ist ein unbekann-<br>ter Fehler aufgetreten.<br>Bitte nach einigen Minuten erneut versuchen.<br>Wenn der Fehler weiterhin besteht: |
|                   |                                                                                                    | <ul> <li>Service-Hotline kontaktieren.</li> </ul>                                                                                                    |
| EMEV-010          | Beim Wallbox-Pairing ist ein Fehler aufgetreten.                                                                                                    | <ul> <li>Vorgang nach einigen Minuten wiederholen.</li> </ul>                                                                                                    |
|                   |                                                                                                    | <ul> <li>Wenn der Fehler bestehen bleibt, die Service-Hot-<br/>line kontaktieren.</li> </ul>                                                                          |
|                   |                                                                                                    | <ul> <li>Reset durchführen und den Inbetriebnahmevor-<br/>gang wiederholen.</li> </ul>                                                                                |

Tab. 2 Störungsübersicht

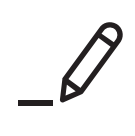

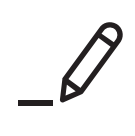

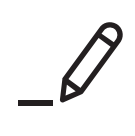

Bosch Thermotechnik GmbH Junkersstrasse 20-24 73249 Wernau, Germany

www.bosch-homecomfortgroup.com

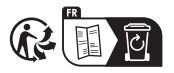